### Scalable File Service Turbo

## **User Guide**

 Issue
 01

 Date
 2024-11-15

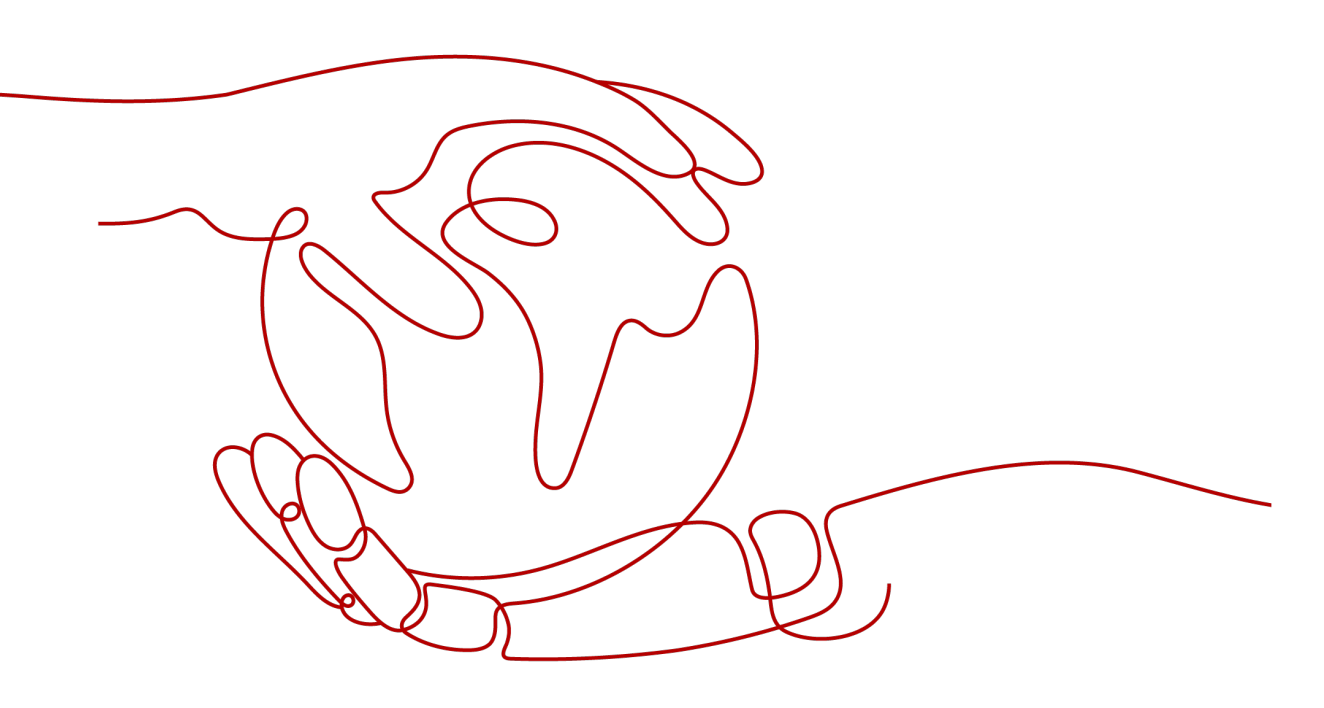

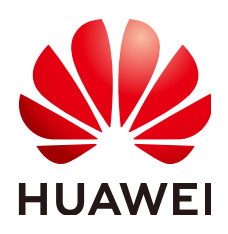

#### Copyright © Huawei Cloud Computing Technologies Co., Ltd. 2024. All rights reserved.

No part of this document may be reproduced or transmitted in any form or by any means without prior written consent of Huawei Cloud Computing Technologies Co., Ltd.

#### **Trademarks and Permissions**

NUAWEI and other Huawei trademarks are the property of Huawei Technologies Co., Ltd. All other trademarks and trade names mentioned in this document are the property of their respective holders.

#### Notice

The purchased products, services and features are stipulated by the contract made between Huawei Cloud and the customer. All or part of the products, services and features described in this document may not be within the purchase scope or the usage scope. Unless otherwise specified in the contract, all statements, information, and recommendations in this document are provided "AS IS" without warranties, guarantees or representations of any kind, either express or implied.

The information in this document is subject to change without notice. Every effort has been made in the preparation of this document to ensure accuracy of the contents, but all statements, information, and recommendations in this document do not constitute a warranty of any kind, express or implied.

## Huawei Cloud Computing Technologies Co., Ltd.

Address: Huawei Cloud Data Center Jiaoxinggong Road Qianzhong Avenue Gui'an New District Gui Zhou 550029 People's Republic of China

Website: https://www.huaweicloud.com/intl/en-us/

## **Contents**

| 1 File System Management                               | 1  |
|--------------------------------------------------------|----|
| 1.1 Creating a File System                             | 1  |
| 1.2 Viewing a File System                              | 11 |
| 1.3 Deleting a File System                             | 12 |
| 2 Permissions Management                               | 14 |
| 2.1 Creating a User and Granting SFS Turbo Permissions | 14 |
| 2.2 Creating a Custom SFS Turbo Policy                 | 15 |
| 2.3 File System Permissions                            | 17 |
| 3 Mount and Access                                     | 20 |
| 3.1 Mounting a File System                             | 20 |
| 3.1.1 Mounting an NFS File System to ECSs (Linux)      | 20 |
| 3.1.2 Mounting a File System Automatically             | 26 |
| 3.2 Unmounting a File System                           |    |
| 4 Network Management                                   | 29 |
| 4.1 Configuring DNS.                                   | 29 |
| 5 Data Security                                        |    |
| 5.1 Encryption                                         | 31 |
| 5.2 Encrypted Transmission                             |    |
| 6 Backup and DR                                        | 34 |
| 6.1 Backup                                             |    |
| 7 Data Management                                      |    |
| 7.1 Capacity Expansion                                 | 37 |
| 7.2 Storage Interworking                               | 40 |
| 7.3 SFS Turbo Quotas                                   |    |
| 8 Monitoring and Auditing                              | 52 |
| 8.1 Monitoring SFS Turbo File Systems Using Cloud Eye  | 52 |
| 8.1.1 SFS Turbo Metrics                                | 52 |
| 8.1.2 Creating Alarm Rules                             | 55 |
| 8.2 Auditing SFS Turbo File Systems Using CTS          | 57 |
| 8.2.1 Supported SFS Turbo Operations                   | 57 |

| 9 Typical Applications                                             | 59 |
|--------------------------------------------------------------------|----|
| 9.1 High-performance Computing                                     | 59 |
| 9.2 Enterprise Website/App Background                              | 61 |
| 9.3 Log Printing                                                   | 62 |
| 10 Other Operations                                                | 63 |
| 10.1 Testing SFS Turbo Performance                                 | 63 |
| 10.2 Mounting a File System to a Linux ECS as a Non-root User      | 69 |
| 10.3 Mounting a Subdirectory of an NFS File System to ECSs (Linux) | 72 |
| 10.4 Data Migration                                                | 73 |
| 10.4.1 Migration Description                                       | 73 |
| 10.4.2 Migrating Data Using Direct Connect                         | 74 |
| 10.4.3 Migrating Data Using the Internet                           | 75 |

## File System Management

## 1.1 Creating a File System

You can create an SFS Turbo file system and mount it to multiple servers. Then the servers can share this file system.

#### Prerequisites

1. A VPC is available.

If no VPC is available, create one by referring to **Creating a VPC** in the *Virtual Private Cloud User Guide*.

2. ECSs are available and they belong to the created VPC.

If no ECSs are available, buy ECSs by referring to **Purchasing an ECS** and **Logging In to an ECS**.

- 3. Creating SFS Turbo file systems depends on the following services: VPC, Billing Center, DSS, and ECS. Ensure that required roles or policies have been configured.
  - The permissions of the SFS Turbo FullAccess policy already include the permissions of VPC FullAccess, which are required for creating file systems. An IAM user assigned the SFS Turbo Full Access policy does not need to have the VPC FullAccess policy assigned explicitly.
  - To create yearly/monthly file systems, the BSS Administrator policy is required.
  - To create file systems in dedicated projects, the DSS FullAccess and ECS FullAccess policies are required.

#### Signing In to the Console

- **Step 1** Visit the **Huawei Cloud website**.
- **Step 2** Sign up for an account.

Before using SFS Turbo, you need to sign up for a HUAWEI ID and enable Huawei Cloud services. You can use this account to access all Huawei Cloud services, including SFS Turbo. If you already have an account, start from **Step 3**.

- 1. In the upper right corner of the page, click **Sign Up**.
- Complete the registration as instructed. After the registration is complete, you will be redirected to your personal information page.
- **Step 3** Sign in to the console.
  - 1. In the upper right corner of the displayed page, click **Console**.
  - 2. Enter the username and password as prompted, and click **Sign In**.
- **Step 4** In the upper left corner of the page, select the region where the service is located from the drop-down list.
- **Step 5** Choose **Storage** > **Scalable File Service** to go to the SFS Turbo console.
- **Step 6** (Recommended) Top up your account and then buy and use SFS Turbo file systems.

----End

#### Creating an SFS Turbo File System

- **Step 1** In the navigation pane on the left, choose **SFS Turbo**. In the upper right corner of the page, click **Create File System**.
- **Step 2** Configure the parameters based on **Table 1-1**, as shown in **Figure 1-1**.

#### Figure 1-1 Creating an SFS Turbo file system

| <   Create File System |                                                                                                    |                                                                                        |                                                   |                               |                                      |                               |                                                                                 |
|------------------------|----------------------------------------------------------------------------------------------------|----------------------------------------------------------------------------------------|---------------------------------------------------|-------------------------------|--------------------------------------|-------------------------------|---------------------------------------------------------------------------------|
| Billing Mode<br>Region | Pay parase         Yearly/Monthly           • CN East-Shanghait         ~           Regions are geographic areas isolated from each         ~       | ch other. Resources are region                                                         | -specific and cannot be used across               | s regions through internal ne | work connections. For low network la | elency and quick resource acc | ess, select the nearest region.                                                 |
| Project                | CN East-Shanghai1(default) 🗸                                                                                                    |                                                                                        |                                                   |                               |                                      |                               |                                                                                 |
| AZ                     | AZ1 AZ2 AZ3                                                                                                    |                                                                                        |                                                   |                               |                                      |                               |                                                                                 |
|                        | File systems and ECSs in different AZs in the sa                                                                                                    | ame region can communicate                                                             | with each other.                                  |                               |                                      |                               |                                                                                 |
|                        |                                                                                                    |                                                                                        |                                                   |                               |                                      |                               |                                                                                 |
| Туре 🕥                 | File System Type                                                                                                    | IOPS                                                                                   | Single-queue, 4 KiB Latency                       | Medium Type                   | Max Bandwidth                        | Capacity                      | Recommended Scenarios                                                           |
|                        | 20 MB/s/TiB                                                                                                    | Up to 250,000                                                                          | 2-5 ms                                            | HDD                           | 8 GB/s                               | 3.6 TB - 1 PB                 | Log storage, file sharing, content management, and websites                     |
|                        | O 40 MB/s/TIB                                                                                                    | Up to 250,000                                                                          | 2-5 ms                                            | HDD                           | 8 GB/s                               | 1.2 TB - 1 PB                 | Log storage, file sharing, content management, and websites                     |
|                        | 125 MB/s/TIB                                                                                                    | Up to several millions                                                                 | 1-3 ms                                            | SSD                           | 20 GB/s                              | 1.2 TB - 1 PB                 | Al training, autonomous driving, EDA simulation, rendering, enterprise NAS, and |
|                        | O 250 MB/s/TIB                                                                                                    | Up to several millions                                                                 | 1-3 ms                                            | SSD                           | 20 GB/s                              | 1.2 TB - 1 PB                 | Al training, autonomous driving, EDA simulation, rendering, enterprise NAS, and |
|                        | 500 MB/s/TIB                                                                                                    | Up to several millions                                                                 | 1-3 ms                                            | ESSD                          | 80 GB/s                              | 1.2 TB - 1 PB                 | Large-scale AI training, large AI models, and AI generated content              |
|                        | 1,000 MB/s/TIB                                                                                                    | Up to several millions                                                                 | 1-3 ms                                            | ESSD                          | 80 GB/s                              | 1.2 TB - 1 PB                 | Large-scale AI training, large AI models, and AI generated content              |
|                        | Discontinued Previous-Generation File Systems                                                                                                    | e v                                                                                    |                                                   |                               |                                      |                               |                                                                                 |
|                        | For a given amount of capacity, high performant<br>Selected specifications: 20 MB/s/TiB   Up to 250<br>You can create 20 mm file systems. Remaining | ce density means more IOPS<br>0,000 IOPS   2-5 ms Latency  <br>g capacity: 327,680 GB, | and bandwidth.<br>Medium Type HDD   8 GB/s Bandwi | idth   3.6 TB - 1 PB Capacity |                                      |                               |                                                                                 |
| Capacity (TB)          | - 3.6 +                                                                                                    |                                                                                        |                                                   |                               |                                      |                               |                                                                                 |
| Price: \$ USD/hour     | •                                                                                                    |                                                                                        |                                                   |                               |                                      |                               | Create Now                                                                      |

| Parameter    | Description                                                                                                    | Remarks                                                                                                    |
|--------------|----------------------------------------------------------------------------------------------------|----------------------------------------------------------------------------------------------------|
| Billing Mode | Mandatory<br>Select a billing mode, <b>Yearly/</b><br><b>Monthly</b> or <b>Pay-per-use</b> . For the<br>detailed billing standards, see<br><b>Product Pricing Details</b> .                                                                                | -                                                                                                    |
| Region       | Mandatory<br>Region of the tenant. Select a<br>region from the drop-down list in<br>the upper left corner of the page.                                                                                                    | You are advised to select<br>the region where the<br>servers reside.                                                                                                    |
| AZ           | Mandatory<br>A geographical area with an<br>independent network and an<br>independent power supply.                                                                                                    | There is certain<br>performance loss when a<br>file system is accessed from<br>a different AZ. You are<br>advised to select the AZ<br>where your servers reside.                                                                        |
| Туре         | Mandatory<br>The following types are supported:<br>Standard, Standard-Enhanced<br>(Discontinued), Performance,<br>Performance-Enhanced<br>(Discontinued), 20 MB/s/TiB, 40<br>MB/s/TiB, 125 MB/s/TiB, 250<br>MB/s/TiB, 500 MB/s/TiB, and<br>1,000 MB/s/TiB. | Select <b>Standard</b> .<br><b>NOTE</b><br>After a file system is created,<br>its type cannot be changed. If<br>you want to change the type,<br>you need to create another<br>file system. So, plan the file<br>system type in advance. |

#### Table 1-1 File system parameters

| Parameter Description                                                                                                    | Remarks                                                                                                    |
|----------------------------------------------------------------------------------------------------|----------------------------------------------------------------------------------------------------|
| Capacity Maximum capacity allowed for a<br>single file system. When the used<br>capacity of a file system reaches<br>this value, no more data can be<br>written to the file system. You<br>need to expand the file system<br>capacity. The capacity of an SFS<br>Turbo file system cannot be<br>reduced. Set an appropriate file<br>system capacity based on your<br>service needs. | <ul> <li>Supported ranges:</li> <li>Standard: 500 GB to 32<br/>TB</li> <li>Performance: 500 GB to 32 TB</li> <li>Standard-Enhanced<br/>(Discontinued): 10 TB to 320 TB</li> <li>Performance-Enhanced<br/>(Discontinued): 10 TB to 320 TB</li> <li>20 MB/s/TiB: 3.6 TB to 1<br/>PB</li> <li>20 MB/s/TiB: 1.2 TB to 1<br/>PB</li> <li>125 MB/s/TiB: 1.2 TB to 1<br/>PB</li> <li>250 MB/s/TiB: 1.2 TB to 1<br/>PB</li> <li>500 MB/s/TiB: 1.2 TB to 1<br/>PB</li> <li>500 MB/s/TiB: 1.2 TB to 1<br/>PB</li> <li>1,000 MB/s/TiB: 1.2 TB</li> </ul> |

| Parameter           | Description                                                                                                    | Remarks                                                                                                    |
|---------------------|----------------------------------------------------------------------------------------------------|----------------------------------------------------------------------------------------------------|
| Bandwidth<br>(GB/s) | Defines the cache bandwidth,<br>which is recommended for<br>workloads with frequent reads but<br>infrequent writes. The higher the<br>bandwidth, the larger the capacity<br>required. | <ul> <li>If you select the 20<br/>MB/s/TiB, 40 MB/s/TiB,<br/>125 MB/s/TiB, 250 MB/s/<br/>TiB, 500 MB/s/TiB, or<br/>1,000 MB/s/TiB file<br/>system type, this<br/>parameter and its value<br/>will show up. Bandwidth<br/>size = Capacity x<br/>Bandwidth density (type<br/>value). The minimum<br/>bandwidth is 150 MB/s.<br/>If the calculated<br/>bandwidth is less than<br/>150, 150 MB/s will be<br/>used</li> <li>If you select the<br/>Standard-Enhanced<br/>(Discontinued),<br/>Standard, Performance-<br/>Enhanced<br/>(Discontinued), or<br/>Performance type, this<br/>parameter will not show<br/>up.</li> </ul> |
| Protocol<br>Type    | Mandatory<br>SFS Turbo file systems support file                                                                                                    | The default value is <b>NFS</b> .                                                                                                    |

| Parameter | Description                                                                                                    | Remarks |
|-----------|----------------------------------------------------------------------------------------------------|---------|
| VPC       | Mandatory                                                                                                    | -       |
|           | Select a VPC and a subnet.                                                                                                    |         |
|           | • VPC: A server cannot access file systems in a different VPC. Select the VPC to which the servers reside.                                                                                                    |         |
|           | • Subnet: A subnet is a unique IP address range in a VPC. A subnet provides dedicated network resources that are logically isolated from other networks to improve network security.                                                                                                    |         |
|           | NOTE                                                                                                    |         |
|           | <ul> <li>To achieve the optimal network<br/>performance, select the VPC<br/>where your servers reside. You can<br/>also use VPC peering connections<br/>to connect two or more VPCs to<br/>share files between VPCs.<br/>When a file system is accessed<br/>across VPCs, the latency,<br/>bandwidth, and IOPS loss may be<br/>high. Therefore, intra-VPC access<br/>is recommended.</li> </ul> |         |
|           | For details about VPC peering<br>connections, see VPC Peering<br>Connection.                                                                                                    |         |

| Parameter           | Description                                                                                                    | Remarks |
|---------------------|----------------------------------------------------------------------------------------------------|---------|
| Automatic<br>Backup | Cloud Backup and Recovery (CBR)<br>provides backup protection for SFS<br>Turbo and allows you to use<br>backup data to create SFS Turbo<br>file systems. After you configure<br>backup, the system will associate<br>the SFS Turbo file system with the<br>backup vault and apply the<br>selected policy to the vault to<br>periodically back up the file<br>system.<br>The following options are<br>available, among which the | -       |
|                     | default value is <b>Do not use</b> :                                                                                                    |         |
|                     | • Buy now                                                                                                    |         |
|                     | <ol> <li>Enter a vault name, which<br/>can contain a maximum of<br/>64 characters, including<br/>letters, digits, underscores<br/>(_), and hyphens (-), for<br/>example, vault-f61e. The<br/>default naming rule is<br/>vault_xxxx.</li> </ol>                                                                                                    |         |
|                     | 2. Enter a vault capacity, which<br>is required for backing up<br>SFS Turbo file systems. The<br>vault capacity cannot be less<br>than the size of file systems,<br>so enter a value ranging<br>from the total size of the<br>associated file systems to<br>10,485,760, in the unit of<br>GB.                                                                                                    |         |
|                     | 3. Select a backup policy from<br>the drop-down list, or log in<br>to the CBR console and<br>configure a desired one.                                                                                                    |         |
|                     | Use existing                                                                                                    |         |
|                     | <ol> <li>Select an existing backup<br/>vault from the drop-down<br/>list.</li> </ol>                                                                                                    |         |
|                     | 2. Select a backup policy from<br>the drop-down list, or log in<br>to the CBR console and<br>configure a desired one.                                                                                                    |         |
|                     | • <b>Do not use</b> : Skip this configuration if backup is not                                                                                                    |         |

| Parameter             | Description                                                                                                    | Remarks                                                                                                    |
|-----------------------|----------------------------------------------------------------------------------------------------|----------------------------------------------------------------------------------------------------|
|                       | required. If you need backup<br>protection after a file system<br>has been purchased, log in to<br>the CBR console, locate the<br>desired vault, and associate the<br>file system with the vault.                                                                                                    |                                                                                                    |
| Enterprise<br>Project | This function is provided for<br>enterprise users. When creating a<br>file system, you can add the file<br>system to an existing enterprise<br>project.<br>An enterprise project makes it<br>easy to manage projects and<br>groups of cloud resources and<br>users. Use the default enterprise<br>project or create one.                    | You can select only created<br>enterprise projects. To<br>create an enterprise project,<br>click <b>Enterprise</b> in the<br>upper right corner of the<br>console page.                                                                   |
|                       | Select an enterprise project from the drop-down list.                                                                                                    |                                                                                                    |
| Encryption            | Optional<br>Specifies whether a file system is<br>encrypted. You can create a file<br>system that is encrypted or not,<br>but you cannot change the<br>encryption attribute of an existing<br>file system. If you enable<br>encryption, the following<br>parameters will be displayed:                                                      | -<br>You are advised to enable<br>encryption to ensure core<br>data security. If you use<br>KMS encryption, any usage<br>beyond the free quota<br>given by KMS will be billed.<br>For details, see <b>DEW</b><br><b>Pricing Details</b> . |
|                       | • KMS key name<br>A key name is the identifier of<br>the key, and you can use KMS<br>key name to specify a KMS key<br>and use it for encryption. Select<br>an existing key from the drop-<br>down list, or click View KMS<br>List to create a new key. For<br>details, see Creating a CMK in<br>the Data Encryption Workshop<br>User Guide. |                                                                                                    |
|                       | • KMS Key ID<br>After you select a key name,<br>the system automatically<br>shows the key ID.                                                                                                    |                                                                                                    |
|                       | • Key Encryption Algorithm<br>After you select a key name,<br>the system automatically<br>shows the encryption<br>algorithm of the key.                                                                                                    |                                                                                                    |

| Parameter         | Description                                                                                                    | Remarks |
|-------------------|----------------------------------------------------------------------------------------------------|---------|
| Security<br>Group | Mandatory<br>A security group is a virtual<br>firewall that provides network<br>access control policies for file<br>systems. You can define access<br>rules for a security group. Then<br>these rules will apply to all file<br>systems added to this security<br>group.<br>When creating an SFS Turbo file                                                                                                    | -       |
|                   | System, you can select only one<br>security group.<br>You are advised to use an<br>independent security group for an<br>SFS Turbo file system to isolate it<br>from service nodes.                                                                                                    |         |
|                   | The security group rules affect the<br>normal access and use of an SFS<br>Turbo file system. For details<br>about how to configure a security<br>group rule, see Adding a Security<br>Group Rule. After an SFS Turbo<br>file system is created, the system<br>automatically enables the security<br>group ports required by NFS. This<br>ensures that the SFS Turbo file<br>system can be successfully<br>mounted to your servers. The<br>inbound ports required by NFS are<br>ports 111, 2049, 2051, 2052, and<br>20048. If you need to change the<br>enabled ports, go to the VPC<br>console, choose Access Control ><br>Security Groups, locate the target<br>security group, and change the |         |

| Parameter | Description                                                                                                    | Remarks                                                                                                    |
|-----------|----------------------------------------------------------------------------------------------------|----------------------------------------------------------------------------------------------------|
| Tag       | Optional<br>You can add tags when creating<br>file systems. Tags can help you to<br>identify, classify, and search for                                                                                                    | -                                                                                                    |
|           | <ul><li>your file systems.</li><li>A tag is composed of a key-value pair.</li><li>Key: Mandatory if the file</li></ul>                                                                                                    |                                                                                                    |
|           | system is going to be tagged.<br>A tag key can contain a<br>maximum of 36 characters.                                                                                                    |                                                                                                    |
|           | • Value: Optional if the file<br>system is going to be tagged. It<br>can be an empty character<br>string. A tag value can contain<br>a maximum of 43 characters.                                                                                                    |                                                                                                    |
|           | NOTE                                                                                                    |                                                                                                    |
|           | <ul> <li>You can add a maximum of 20 tags to a file system.</li> </ul>                                                                                                    |                                                                                                    |
|           | <ul> <li>Tag keys of the same file<br/>system must be unique.</li> </ul>                                                                                                    |                                                                                                    |
|           | <ul> <li>Except for tagging the file<br/>system during file system<br/>creation, you can also add,<br/>modify, or delete tags for<br/>existing file systems.</li> </ul>                                                                                                    |                                                                                                    |
|           | <ul> <li>If you have specified SFS Turbo<br/>resource types for the tag<br/>policy of your organization and<br/>has a tag policy attached, you<br/>must comply with the tag<br/>policy rules when creating file<br/>systems, otherwise file systems<br/>may fail to be created. Contact<br/>the organization administrator<br/>to learn more about tag<br/>policies.</li> </ul> |                                                                                                    |
| Name      | Mandatory<br>User-defined file system name.                                                                                                    | The name must start with a letter and can contain only letters, digits, underscores (_), and hyphens (-). It must contain more than four characters but no more than 64 characters. |

#### Step 3 Click Create Now.

- **Step 4** Confirm the file system information and click **Submit**.
- **Step 5** When the creation is complete, go back to the file system list.

If the status of the created file system is **Available**, the file system is created successfully. If the status is **Creation failed**, contact the administrator.

----End

### 1.2 Viewing a File System

You can search for file systems by file system name, status or other properties, and view their basic information.

#### **NOTE**

Viewing details of SFS Turbo file systems depends on the VPC service. Ensure that the required role or policy has been configured.

The permissions of the **SFS Turbo ReadOnlyAccess** policy already include the permissions of **VPC ReadOnlyAccess**, which are required for querying file system details. An IAM user assigned the **SFS Turbo ReadOnlyAccess** policy does not need to have the **VPC ReadOnlyAccess** policy assigned explicitly.

#### Procedure

- **Step 1** Log in to the SFS Turbo console.
- **Step 2** In the file system list, view the file systems you have created. **Table 1-2** describes the file system parameters.

| Parameter                | Description                                                                                                    |
|--------------------------|----------------------------------------------------------------------------------------------------|
| Name                     | Name of a file system, for example, <b>sfs-turbo-name001</b>                                                       |
| Status                   | Possible values are <b>Available</b> , <b>Unavailable</b> , <b>Frozen</b> ,<br><b>Creating</b> , <b>Deleting</b> . |
| AZ                       | Availability zone where a file system resides                                                                      |
| Туре                     | File system type                                                                                                   |
| Protocol Type            | File system protocol, which can be <b>NFS</b> or <b>SMB</b>                                                        |
| Used Capacity<br>(GB)    | File system space already used for data storage<br><b>NOTE</b><br>This information is refreshed every 15 minutes.  |
| Maximum<br>Capacity (GB) | Maximum capacity of the file system                                                                                |
| Encryption               | Encryption status of a file system. The value can be <b>Yes</b> or <b>No</b> .                                     |
| Enterprise Project       | Enterprise project to which a file system belongs                                                                  |
| Shared Path              | File system address                                                                                                |

| Table 1-2 File s | ystem parameters |
|------------------|------------------|
|------------------|------------------|

| Parameter    | Description                                                                                                    |
|--------------|----------------------------------------------------------------------------------------------------|
| Billing Mode | Billing mode of a file system. The value can be <b>Pay-per-use</b> or <b>Yearly/Monthly</b> . In addition, the creation time is displayed for a pay-per-use file system, and the expiration time is displayed for a yearly/monthly file system.                                                          |
| Operation    | Provides the <b>Expand Capacity</b> , <b>Delete</b> , <b>View Metric</b> , <b>Create</b><br><b>Backup</b> , <b>Renew</b> , and <b>Unsubscribe</b> buttons.<br><b>NOTE</b><br>You can renew or unsubscribe from a yearly/monthly SFS Turbo file<br>system about 1 or 2 minutes after it has been created. |

**Step 3** Click the name of a file system to view its basic information.

#### Figure 1-2 Details of an SFS Turbo file system

| < sf )e8             |                                              |                         |                                  |
|----------------------|----------------------------------------------|-------------------------|----------------------------------|
| Basic Info Tags Au   | uthorizations                                |                         |                                  |
|                      |                                              |                         |                                  |
| Name                 | st 99e8 🖉                                    | Shared Path             | aae7 ;turbo.internal:/ 🗇         |
| ID                   | aaei ab 🖓                                    | Alternative Shared Path | 20 paths, includin; 0 View all 🗇 |
| Used Capacity (GB) 🧿 | 0.00                                         | Protocol Type           | NFS                              |
| Status               | Available                                    | Total Capacity (GB)     | 3686.00                          |
| File System Type     | 20 MB/s/TiB                                  | Created                 | Oct 30, 2024 17:02:21 GMT+08:00  |
| Billing Mode         | Pay-per-use                                  | Region                  | CN North-Beijing4                |
| AZ                   | AZ1                                          | VPC                     | vr t                             |
| Subnet               | sul 4)                                       | Security Group          | sfst ab 🖉                        |
| Enterprise Project   | default                                      | Encryption              | No                               |
| Mount Command        | Command in Linux: mou 1002-439a-<br>b40c o 다 | Client IP Addresses     | View details                     |

**Step 4** (Optional) Search for file systems by file system name, ID, AZ, type, protocol type, used capacity, or status, and view their basic information.

----End

## 1.3 Deleting a File System

After you delete a file system, data in it cannot be restored. To prevent data loss, ensure that files in a file system have been properly stored or backed up before you delete a file system.

#### Prerequisites

You are advised to unmount the file system before deleting it. For details, see **Unmounting a File System**.

#### Procedure

**Step 1** Log in to the SFS Turbo console.

- Step 2 In the file system list, locate the file system you want to delete and choose More > Delete or Unsubscribe in the Operation column.
- **Step 3** In the dialog box, confirm the information, enter **DELETE** in the text box, and click **OK**.

After clicking **Unsubscribe** for a yearly/monthly SFS Turbo file system, complete the unsubscription as prompted.

Only **Available** and **Unavailable** file systems can be deleted or unsubscribed from.

Figure 1-3 Deleting an SFS Turbo file system

| Delete File Sys                                                                                               | stem                                                                                                    | >                                                                                                    |
|----------------------------------------------------------------------------------------------------|----------------------------------------------------------------------------------------------------|----------------------------------------------------------------------------------------------------|
| File system s                                                                                                 | will be deleted.                                                                                                    |                                                                                                    |
| Before deleting<br>recovered. Exe<br>You are advise<br>Before deleting<br>mount configur<br>view clients that | file systems, log in to ECSs to unmount these file system<br>rcise caution when performing this operation.<br>d to create a file system backup. Back up now<br>the file system, ensure that all of your clients have this<br>ation removed. Otherwise, access requests may be blow<br>at have access to the file system in the last 5 minutes, cl | ems.Deleted file systems cannot be<br>file system unmounted and the auto<br>cked or nodes may fail to be started.To<br>ick here |
| Name                                                                                                    | Created                                                                                                    | Status                                                                                                    |
| s 3                                                                                                    | Nov 13, 2024 16:36:14 GMT+08:00                                                                                                    | O Available                                                                                                    |
| To confirm deletion, en                                                                                       | ter "DELETE" below. Auto Enter                                                                                                    |                                                                                                    |
| DELETE                                                                                                    |                                                                                                    |                                                                                                    |
|                                                                                                    |                                                                                                    | Cancel OK                                                                                                    |

**Step 4** Check that the file system disappears from the file system list.

----End

# **2** Permissions Management

## 2.1 Creating a User and Granting SFS Turbo Permissions

This section describes how to use IAM to implement fine-grained permissions control for your SFS Turbo resources. With IAM, you can:

- Create IAM users for employees based on your enterprise's organizational structure. Each IAM user will have their own security credentials for accessing SFS Turbo resources.
- Grant users only the permissions required to perform a given task based on their job responsibilities.

If your Huawei Cloud account does not require individual IAM users, skip this section.

This section describes the procedure for granting user permissions. **Figure 2-1** shows the process flow.

#### Prerequisites

Before granting permissions to user groups, learn about SFS Turbo system-defined permissions. For the permissions of other services, see **System Permissions**.

#### **Process Flow**

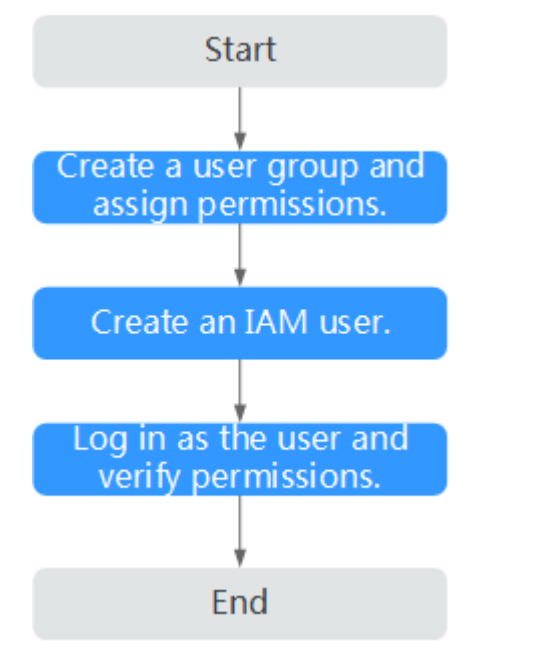

#### Figure 2-1 Process for granting SFS Turbo permissions

#### 1. Create a user group and assign permissions to it.

Create a user group on the IAM console and assign the **SFS Turbo ReadOnlyAccess** permissions to the group.

2. Create a user and add it to a user group.

Create a user on the IAM console and add the user to the group created in 1.

3. Log in and verify permissions.

In the authorized region, perform the following operations:

- Choose Service List > Scalable File Service Turbo. On the SFS Turbo console, click Create File System in the upper right corner. If a message appears indicating that you have insufficient permissions to perform the operation, the SFS Turbo ReadOnlyAccess permissions are in effect.
- Choose another service from Service List. If a message appears indicating that you have insufficient permissions to access the service, the SFS Turbo ReadOnlyAccess permissions are in effect.

## 2.2 Creating a Custom SFS Turbo Policy

You can create custom policies to supplement the system-defined policies of SFS Turbo. For the actions supported for custom policies, see **Permissions Policies and Supported Actions**.

You can create custom policies in either of the following two ways:

- Visual editor: Select cloud services, actions, resources, and request conditions. This does not require knowledge of policy syntax.
- JSON: Edit JSON policies from scratch or based on an existing policy.

For details, see **Creating a Custom Policy**. This section provides examples of common custom SFS Turbo policies.

#### **Example Custom Policies**

{

}

{

ļ

• Example 1: Grant permission to create file systems.

• Example 2: Grant permission to deny file system deletion.

A policy with only "Deny" permissions must be used together with other policies. If the permissions granted to an IAM user contain both "Allow" and "Deny", the "Deny" permissions take precedence over the "Allow" permissions.

Assume that you want to grant the permissions of the **SFS Turbo FullAccess** policy to a user but want to prevent them from deleting file systems. You can create a custom policy for denying file system deletion, and attach this policy together with the **SFS Turbo FullAccess** policy to the user. As an explicit deny in any policy overrides any allows, the user can perform all operations on file systems excepting deleting them. Example policy denying file system deletion:

```
"Version": "1.1",
"Statement": [
{
"Effect": "Deny",
"Action": [
"sfsturbo:shares:deleteShare"
]
}
]
```

• Example 3: Create a custom policy containing multiple actions.

A custom policy can contain actions of multiple services that are all of the global or project-level type. Example policy containing actions of multiple services:

```
"Version": "1.1",
"Statement": [
   {
      "Effect": "Allow",
      "Action": [
         "sfsturbo:shares:createShare".
         "sfsturbo:shares:deleteShare"
     ]
   },
   {
      "Effect": "Allow",
      "Action": [
         "ecs:servers:delete"
      1
  }
]
```

## 2.3 File System Permissions

#### Overview

You can add permissions rules to grant different permissions to different clients.

There is a default rule (\*, rw, no\_root\_squash), which grants all client users with read/write permissions to access the file system and does not map the **root** user to an unprivileged account. You can delete this rule if needed.

#### Considerations

- A maximum of 64 permissions rules can be added for a file system.
- Permissions rules can be added or deleted, but there should be at least one permissions rule for a file system.

#### Authorized IP Address Ranges

You can configure authorized IP address ranges in either of the following ways:

- \*: means any IP address.
- CIDR blocks:

A CIDR block uses a variable-length subnet mask to show the ratio of the network bits to host address bits within a range of IP addresses.

A suffix value is added at the end of an IP address to form a CIDR block. This suffix shows the bits of the network address.

For example, 192.1.1.0/24 is an IPv4 CIDR block, in which the first 24 bits (192.1.1) are the network address. Any IP address whose first 24 bits are the same as those of 192.1.1.0 will be applied with this permissions rule. In other words, 192.1.1.1 and 192.1.1.1/32 have the same effect.

#### **Types of Permissions**

There are access permissions and squash permissions.

| Permissions | Description                                                 |
|-------------|-------------------------------------------------------------|
| rw          | Client users have the read/write permissions.               |
| ro          | Client users have the read-only permissions.                |
| none        | Client users have no permissions to access the file system. |

#### Table 2-1 Access permissions

| Permissions    | Description                                                                                                    |
|----------------|----------------------------------------------------------------------------------------------------|
| all_squash     | All client users access the file system as the <b>nobody</b> user.                                                            |
| root_squash    | The <b>root</b> user of a client accesses the file system as the <b>nobody</b> user.                                          |
| no_root_squash | All client users (including the <b>root</b><br>user) who access the file system will<br>not mapped to the <b>nobody</b> user. |

Table 2-2 Squash permissions

#### **NOTE**

If an IP address is matched with two permissions rules, the more accurate rule will be applied. For example, if 1.1.1.1 is matched with both permissions rules (1.1.1.1, ro, root\_squash) and (\*, rw, no\_root\_squash), the more accurate rule (1.1.1.1, ro, root\_squash) will be applied.

#### Adding an Authorized IP Address

You can add authorized IP addresses on the console for permissions management.

To manage file system permissions through APIs, see section "Permissions Management" in the *Scalable File Service Turbo API Reference*.

- **Step 1** Log in to the SFS Turbo console.
- **Step 2** In the file system list, find the SFS Turbo file system you want to add authorized IP addresses and click its name to go to its details page.
- Step 3 On the Authorizations tab, click Add.

Figure 2-2 Adding an authorized IP address or range

| uthorized Address | Read-Write Permission | User Permission |   |
|-------------------|-----------------------|-----------------|---|
|                   | TW                    | ✓ all_squash    | ~ |

Step 4 On the displayed page, add authorized IP addresses based on Table 2-3.

**NOTE** 

You can add a maximum of 64 permissions rules for a file system and five authorized IP addresses at a time.

| Parameter             | Description                                                                                                    |
|-----------------------|----------------------------------------------------------------------------------------------------|
| Authorized<br>Address | • Enter one IPv4 address or range in each line.                                                                                                    |
|                       | • Enter a valid IPV4 address or range that is not starting with 0 except 0.0.0.0/0. If you add <b>0.0.0.0/0</b> , any IP address within this VPC will be authorized to access the file system. Do not enter an IP address or IP address range starting with any number ranging from 224 to 255, for example 224.0.0.1 or 255.255.255.255, because class D and class E IP addresses are not supported. IP addresses starting with 127 are also not supported. If you enter an invalid IP address or IP address range, the authorization may fail to be added, or the added authorization does not work. |
|                       | <ul> <li>If you enter an IP address range, enter it in the format of <i>IP address/mask</i>. For example, enter 192.168.1.0/24. Do not enter 192.168.1.0-255 or 192.168.1.0-192.168.1.255. The number of bits in a subnet mask must be an integer ranging from 0 to 31, and mask value <b>0</b> is valid only in 0.0.0.0/0.</li> <li>For details about IP address ranges, see Authorized IP Address Panges</li> </ul>                                                                                                    |
| Read-Write            | The following options are available <b>rw</b> is preselected                                                                                                    |
| Permission            | <ul> <li>rw: Client users have the read/write permissions.</li> </ul>                                                                                                    |
|                       | • <b>ro</b> : Client users have the read-only permissions.                                                                                                    |
|                       | • <b>none</b> : Client users have no permissions to access the file system.                                                                                                    |
| User                  | The following options are available. <b>all_squash</b> is preselected.                                                                                                    |
| Permission            | <ul> <li>all_squash: All client users access the file system as the<br/>nobody user.</li> </ul>                                                                                                    |
|                       | • <b>root_squash</b> : The <b>root</b> user of a client accesses the file system as the <b>nobody</b> user.                                                                                                    |
|                       | • <b>no_root_squash</b> : All client users (including the <b>root</b> user) who access the file system will not be mapped to the <b>nobody</b> user.                                                                                                    |

**Step 5** Confirm the information and click **OK**.

----End

## **3** Mount and Access

## 3.1 Mounting a File System

### 3.1.1 Mounting an NFS File System to ECSs (Linux)

After creating a file system, you need to mount it to ECSs so that they can share the file system.

In this section, ECSs are used as example servers. Operations on BMSs and containers (CCE) are the same as those on ECSs.

To use SFS Turbo file systems as storage backends for CCE, see **Storage** or **Storage (FlexVolume)**. Then complete the deployment on the CCE console.

SFS Turbo file systems cannot be mounted to Windows ECSs.

#### Prerequisites

- You have checked the type of the OS on each ECS. Different OSs use different commands to install the NFS client.
- You have created an SFS Turbo file system and obtained its shared path.
- At least an ECS that is in the same VPC as the file system is available.
- The IP address of the DNS server for resolving the SFS Turbo file system domain name has been configured on the ECS. SFS Turbo file systems do not require domain name resolution.

#### **Notes and Constraints**

#### **NOTE**

This constraint only applies to local paths (mount points) and does not affect other files or directories.

Metadata of the local paths (mount points) cannot be modified. Specifically, the following operations cannot be performed on the local paths' metadata:

- touch: Update file access time and modification time.

- rm: Delete files or directories.
- cp: Replicate files or directories.
- mv: Move files or directories.
- rename: Rename files or directories.
- chmod: Modify permissions on files or directories.
- chown: Change the owners of files or directories.
- chgrp: Change the group of a file or directory.
- In: Create hard links.
- link: Create hard links.
- unlink: Delete hard links.

The **atime**, **ctime**, and **mtime** attributes of a local path (root directory of the mount point) are the current time. So each time the root directory attribute is queried, the current time of the server is returned.

#### Procedure

- **Step 1** Log in to the ECS as user **root**.
- **Step 2** Install the NFS client.
  - 1. Install the NFS client.
    - a. Check whether the NFS software package is installed.
      - On CentOS, Red Hat, Oracle Enterprise Linux, SUSE, EulerOS, Fedora, or OpenSUSE, run the following command:

#### rpm -qa|grep nfs

On Debian or Ubuntu, run the following command:

#### dpkg -l nfs-common

If a command output similar to the following is displayed, the NFS software package has been installed and you can go to **Step 3**. If no such command output is displayed, go to **Step 2.1.b**.

- On CentOS, Red Hat, EulerOS, Fedora, or Oracle Enterprise Linux, the command output is as follows: libnfsidmap nfs-utils
- On SUSE or OpenSUSE, the command output is as follows: nfsidmap nfs-client
- On Debian or Ubuntu, the command output is as follows: nfs-common
- b. Install the NFS software package.

The following commands require that the ECSs be connected to the Internet. Or, the installation will fail.

 On CentOS, Red Hat, EulerOS, Fedora, or Oracle Enterprise Linux, run the following command:

sudo yum -y install nfs-utils

• On Debian or Ubuntu, run the following command:

sudo apt-get install nfs-common

On SUSE or OpenSUSE, run the following command:

#### zypper install nfs-client

**Step 3** Check whether the domain name in the file system shared path can be resolved.

#### nslookup File system domain name

#### 

- The file system domain name is in the format of *xxx*.**sfsturbo.internal** (variable *xxx* is the file system ID). You can obtain the file system domain name from the file system shared path.
- If the **nslookup** command cannot be used, you can run **yum install bind-utils** to install the **bind-utils** software package.
- If the resolution succeeds, go to Step 4.
- If the domain name cannot be resolved, configure the DNS server IP address and then mount the file system. For details, see **Configuring DNS**.
- **Step 4** Create a local path for mounting the file system.

mkdir Local path

#### **NOTE**

If any other resources, such as a disk, have been mounted on the local path, create a new path. (NFS clients do not refuse repeated mounts. If there are repeated mounts, information of the last successful mount is displayed.)

**Step 5** Mount the file system to the ECSs in the same VPC as the file system. You can mount the file system to Linux ECSs using NFSv3 only.

 Table 3-1 describes the mount parameters.

To mount an SFS Turbo file system, run the following command: **mount -t nfs -o vers=3,timeo=600,noresvport,nolock,tcp** *Shared path Local path* 

#### NOTICE

After a mounted ECS is restarted, it loses the file system mount information. You can configure auto mount in the **fstab** file to ensure that an ECS automatically mounts the file system when it restarts. For details, see **Mounting a File System Automatically**.

| Parameter   | Description                                                                                                    |
|-------------|----------------------------------------------------------------------------------------------------|
| vers        | File system version. Only NFSv3 is supported currently, so the value is fixed to <b>3</b> .                                                                                                    |
| timeo       | Waiting time before the NFS client retransmits a request. The unit is 0.1 second. The recommended value is <b>600</b> .                                                                                                    |
| noresvport  | Whether the NFS client uses a new TCP port when it re-<br>establishes a network connection to the NFS server.                                                                                                    |
|             | It is strongly recommended that you specify <b>noresvport</b> ,<br>which ensures that your file system remains uninterrupted<br>after a network reconnection or recovery.                                                                                                    |
| lock/nolock | Whether to use the NLM protocol to lock files on the server.<br>If <b>nolock</b> is specified, the lock is valid only for applications<br>on the same host. It is invalid for applications on any other<br>hosts. The recommended value is <b>nolock</b> . If this parameter is<br>not specified, <b>lock</b> is used by default. Then, other servers<br>cannot write data to the file system. |
| proto       | Protocol used by NFS clients to send requests to the server.<br>You can use either UDP or TCP.                                                                                                    |
|             | General Purpose File System does not support UDP.<br>Therefore, you need to set <b>proto</b> to <b>tcp</b> for General Purpose<br>File Systems.                                                                                                    |
| Shared path | For an SFS Turbo Standard-Enhanced, Standard,<br>Performance-Enhanced, or Performance file system, the<br>format is <i>File system IP address:</i> /, for example, <b>192.168.0.0:</b> /.                                                                                                    |
|             | For an SFS Turbo 20 MB/s/TiB, 40 MB/s/TiB, 125 MB/s/TiB, 250 MB/s/TiB, 500 MB/s/TiB, 1,000 MB/s/TiB, or HPC cache file system, the format is <i>File System domain name</i> :/, for example, <b>xxx.sfsturbo.internal:/</b> .                                                                                                    |
|             | Figure 3-1 shows an example.                                                                                                    |
|             | NOTE                                                                                                    |
|             | • Variable <i>x</i> is a digit or letter.                                                                                                    |
|             | If the shared path is too long to display completely, you can adjust the column width.                                                                                                    |
| Local path  | Local path on the ECS used to mount the file system, for example, <b>/local_path</b> .                                                                                                    |

Table 3-1 Parameters required for mounting file systems

#### Figure 3-1 Shared Path

| Name         | AZ  | Status 💲  | Share Pr 💲 | Available C 🜲 | Maximum Capa 🌲 | Encrypted 💲 | Enterprise | Shared Path                  |
|--------------|-----|-----------|------------|---------------|----------------|-------------|------------|------------------------------|
| sfs-name-001 | AZ1 | Available | NFS        | 20.00         | 20.00          | No          | default    | sfs-nas01. ;/ share-396876e8 |

For more performance optimization mount options, see **Table 3-2**. Use commas (,) to separate parameters. A command example is provided as follows:

#### mount -t nfs -o

vers=3,timeo=600,nolock,rsize=1048576,wsize=1048576,hard,retrans=3,tcp,nor esvport,ro,async,noatime,nodiratime *Shared path Local path* 

| Parameter | Description                                                                                                    |
|-----------|----------------------------------------------------------------------------------------------------|
| rsize     | Maximum number of bytes in each read request that the client can receive when reading data from a file on the server. The actual data size is less than or equal to this parameter setting. The value of <b>rsize</b> must be a positive integral multiple of <b>1024</b> . Specified values less than <b>1024</b> are automatically replaced with <b>4096</b> , and values greater than <b>1048576</b> are automatically replaced with <b>1048576</b> . By default, this parameter is set through a negotiation between the server and the client.                                                                            |
|           | You are advised to set this parameter to the maximum value <b>1048576</b> .                                                                                                    |
| wsize     | Maximum number of bytes in each write request that the client can send when writing data to a file on the server. The actual data size is less than or equal to this parameter setting. The value of <b>wsize</b> must be a positive integral multiple of <b>1024</b> . Specified values less than <b>1024</b> are automatically replaced with <b>4096</b> , and values greater than <b>1048576</b> are automatically replaced with <b>1048576</b> . By default, this parameter is set through a negotiation between the server and the client.<br>You are advised to set this parameter to the maximum value <b>1048576</b> . |
| soft/hard | <b>soft</b> indicates soft mounts. With <b>soft</b> specified, if an NFS request times out, the client returns an error to the calling program. <b>hard</b> indicates hard mounts. With <b>hard</b> specified, if an NFS request times out, the client continues to request until the request is successful.<br>The default value is <b>hard</b> .                                                                                                    |
| retrans   | Number of retransmission times before the client returns an error. The recommended value is <b>1</b> .                                                                                                    |
| tcp/udp   | If <b>mountproto</b> is not specified, the client will mount the file<br>system using UDP first. If the UDP network is not connected,<br>the client will mount the file system using TCP after freezing<br>for several seconds.                                                                                                    |
|           | The UDP port used for mounting is currently not enabled in the inbound rule of the security group, so you need to specify <b>tcp</b> when mounting the file system.                                                                                                    |

| Table 3-2 Mount of | ptions for | performance | optimization |
|--------------------|------------|-------------|--------------|
|--------------------|------------|-------------|--------------|

| Parameter  | Description                                                                                                    |  |  |
|------------|----------------------------------------------------------------------------------------------------|--|--|
| ro/rw      | • <b>ro</b> : indicates that the file system is mounted as read-only.                                                                                                    |  |  |
|            | <ul> <li>rw: indicates that the file system is mounted as read/<br/>write.</li> </ul>                                                                                     |  |  |
|            | The default value is <b>rw</b> . If this parameter is not specified, the file system will be mounted as read/write.                                                       |  |  |
| noresvport | Whether the NFS client uses a new TCP port when it re-<br>establishes a network connection to the NFS server.                                                             |  |  |
|            | It is strongly recommended that you specify <b>noresvport</b> ,<br>which ensures that your file system remains uninterrupted<br>after a network reconnection or recovery. |  |  |
| sync/async | <b>sync</b> indicates that data is written to the server immediately.<br><b>async</b> indicates that data is first written to the cache and<br>then to the server.        |  |  |
|            | <b>async</b> is recommended. Synchronous writes require that an NFS server returns a success message after all data is written to the server, which brings long latency.  |  |  |
| noatime    | If you do not need to record the file access time, set this parameter. This prevents overheads caused by frequent access to modify the time.                              |  |  |
| nodiratime | If you do not need to record the directory access time, set<br>this parameter. This prevents overheads caused by frequent<br>access to modify the time.                   |  |  |

#### **NOTE**

You are advised to use the default values for the parameters with no usage recommendations provided.

**Step 6** View the mounted file system.

#### mount -l

If the command output contains the following information, the file system has been mounted:

Shared path on /local\_path type nfs (rw,vers=3,timeo=600,nolock,addr=)

**Step 7** Check that you can access the file system on the ECSs to read or write data.

#### **NOTE**

The maximum size of a file that can be written to an SFS Turbo file system is 32 TB, and that for an SFS Turbo Enhanced file system is 320 TB.

#### ----End

### 3.1.2 Mounting a File System Automatically

File system mount information may be lost after a server is restarted. You can configure auto mount on the server to avoid losing the mount information.

#### Restrictions

Because service startup sequences in different OSs vary, some servers running CentOS may not support the following auto mount plans. In this case, manually mount the file system.

#### **Procedure (Linux)**

- **Step 1** Log in to the server as user **root**.
- **Step 2** Run the **vi /etc/fstab** command to edit the **/etc/fstab** file.

At the end of the file, add the file system information, for example: *Shared path* /local\_path nfs vers=3,timeo=600,noresvport,nolock,tcp 0 0

Replace *Shared path* and */local\_path* with actual values. You can obtain the shared path from the **Shared Path** column of the file system. Each record in the **/etc/fstab** file corresponds to a mount. Each record has six fields, as described in **Mount Fields**.

#### NOTICE

For optimal system performance, configure file system information based on the previous example. If needed, you can customize certain mount options. However, the customization may affect system performance.

Step 3 Press Esc, enter :wq, and press Enter to save and exit.

After the preceding configurations are complete, the system reads the mount information from the **/etc/fstab** file to automatically mount the file system when the server restarts.

Step 4 (Optional) View the updated content of the /etc/fstab file.

cat /etc/fstab

Figure 3-2 shows the updated file content.

#### Figure 3-2 Updated file content

| [xxxxxxxxxxxxxxxxxxxxxxxxxxxxxxxxxxxxx                                                                                                    |                |      |                                                   |    |  |  |
|----------------------------------------------------------------------------------------------------|----------------|------|---------------------------------------------------|----|--|--|
| #<br># /etc/fstab                                                                                                    |                |      |                                                   |    |  |  |
| # Created by anaconda on Mon Feb 22 01:25:42 2021<br>#                                                                                                    |                |      |                                                   |    |  |  |
| # Accessible filesystems, by reference, are maintained under '/dev/disk/'.<br># See man pages fstab(5), findfs(8), mount(8) and/or blkid(8) for more info. |                |      |                                                   |    |  |  |
| #<br># After editing this file, run 'systemctl daemon-reload' to update systemd                                                                            |                |      |                                                   |    |  |  |
| # units generated from this file.<br>#                                                                                                    |                |      |                                                   |    |  |  |
| /dev/mapper/VolGroup-lv_root                                                                                                    |                | ext4 | defaults                                          | 11 |  |  |
| UUID=6a5cd09t-dt30-433d-ad21-300ab1a7524a                                                                                                    | /boot          | ext4 | nodev                                             | 12 |  |  |
| 5a8e9d09-138a-xxxxxxxxxxxxxxxxxxxxxxxxxxxxxxxxxxxx                                                                                                    | /mnt/sfs_turbo | nts  | <pre>vers=3,timeo=600,noresvport,nolock,tcp</pre> | 00 |  |  |

Step 5 If auto mount fails due to a network issue, add the sleep option and a time in front of the mount command in the rc.local file, and mount the file system after the NFS service is started.

sleep 10s && sudo mount -t nfs -o vers=3,timeo=600,noresvport,nolock,tcp Shared path/local\_path

----End

#### **Mount Fields**

 Table 1 describes the mount fields.

| Field                                          | Description                                                                                                    |  |  |  |
|------------------------------------------------|----------------------------------------------------------------------------------------------------|--|--|--|
| Shared path                                    | The address of the file system to be mounted. Set it to the shared path in the <b>mount</b> command in <b>Mounting an NFS File System to ECSs (Linux)</b> .                                                                                                    |  |  |  |
| /local_path                                    | The directory created on the server for mounting the file system. Set it to the local path in the <b>mount</b> command in <b>Mounting an NFS File System to ECSs (Linux)</b> .                                                                                                    |  |  |  |
| nfs                                            | The file system or partition mount type. Set it to <b>nfs</b> .                                                                                                    |  |  |  |
| vers=3,timeo=<br>600,noresvpor<br>t,nolock,tcp | <ul> <li>Mount options. Use commas (,) to separate multiple options.</li> <li>vers: The file system version. Value 3 indicates the NFSv3 protocol.</li> <li>timeo: The waiting time before the NFS client retransmits a request. The unit is 0.1 second. The recommended value is 600.</li> <li>noresvport: Whether the NFS client uses a new TCP port when it re-establishes a network connection to the NFS server. It is strongly recommended that you specify noresvport, which ensures that your file system remains uninterrupted after a network reconnection or recovery.</li> <li>nolock: Whether to use the NLM protocol to lock files on the server. If nolock is specified, the lock is valid only for applications on the same host. It is invalid for applications on any other hosts. nolock is used by default. Then, other servers cannot write data to the file system.</li> <li>tcp: The TCP transmission protocol.</li> </ul> |  |  |  |
| 0                                              | Choose whether to use <b>dump</b> to back up the file system.                                                                                                    |  |  |  |
|                                                | • <b>0</b> : dump backup is not used.                                                                                                    |  |  |  |
|                                                | • An integer greater than zero means that the file system is backed up. A smaller value has a higher check priority.                                                                                                    |  |  |  |

| Field | Description                                                                                                    |  |  |  |
|-------|----------------------------------------------------------------------------------------------------|--|--|--|
| 0     | Choose whether to use fsck to check the file system when the server starts and specify the check sequence.                                                                                                    |  |  |  |
|       | • <b>0</b> : File systems are not checked.                                                                                                    |  |  |  |
|       | • By default, this field is set to <b>1</b> for the root directory. The values for other directories start from <b>2</b> , and one with a smaller integer is checked earlier than that with a larger integer. |  |  |  |

## 3.2 Unmounting a File System

If an SFS Turbo file system is no longer required, you can unmount it and then delete it.

#### Prerequisites

Stop the process and read/write operations before you unmount a file system.

#### Linux OS

- **Step 1** Log in to the ECS.
- **Step 2** Run the following command:

umount Local path

Variable *Local path* is an ECS local directory where the file system is mounted, for example, **/local\_path**.

#### **NOTE**

Before running the **umount** command, stop all read and write operations related to the SFS Turbo file system and exit from the local path. Or, the unmounting will fail.

----End

## **4** Network Management

## 4.1 Configuring DNS

A DNS server is used to resolve domain names of SFS Turbo file systems. For details about DNS server IP addresses, see **What Are Private DNS Servers and What Are Their Addresses?** 

#### Scenarios

By default, the IP address of the DNS server is automatically configured on ECSs when ECSs are created. No manual configuration is needed except when the resolution fails due to a change in the DNS server IP address.

#### **Procedure (Linux)**

- **Step 1** Log in to the ECS as user **root**.
- **Step 2** Run **vi /etc/resolv.conf** to edit the **/etc/resolv.conf** file. Add the DNS server IP address above the existing nameserver information, as shown in Figure 4-1.

Figure 4-1 Configuring DNS

| ; generated by /sbin/dhclient-script<br>search openstacklocal |  |
|---------------------------------------------------------------|--|
| nameserver                                                    |  |
| nameserver                                                    |  |
| n <mark>ameserver 114 114 115 115</mark>                      |  |

The format is as follows: nameserver 100.125.1.250

- Step 3 Press Esc, input :wq, and press Enter to save the changes and exit the vi editor.
- **Step 4** Check whether the IP address is successfully added.

cat /etc/resolv.conf

**Step 5** Check whether the file system domain name can be resolved.

nslookup File system domain name

**NOTE** 

Obtain the file system domain name from the file system shared path.

- Step 6 (Optional) If DHCP is configured for the ECS, edit the /etc/resolv.conf file to prevent the file from being automatically modified upon an ECS startup, and to prevent the DNS server IP address added in Step 2 from being reset.
  - 1. Lock the file.

#### chattr +i /etc/resolv.conf

**NOTE** 

Run chattr -i /etc/resolv.conf to unlock the file if needed.

2. Check whether the file is locked.

#### lsattr /etc/resolv.conf

If the information shown in **Figure 4-2** is displayed, the file is locked.

Figure 4-2 File locked

[root@coulling fielded /]# lsattr /etc/resolv.conf ----i-----e- /etc/resolv.conf

----End

## **5** Data Security

## 5.1 Encryption

#### **Creating an Encrypted File System**

To create encrypted SFS Turbo file systems, no authorization is required.

You can create a file system that is encrypted or not, but you cannot change the encryption attribute of an existing file system.

For details about how to create an encrypted file system, see **Creating a File System**.

#### **Unmounting an Encrypted File System**

If the custom key used by an encrypted file system is disabled or scheduled for deletion, the file system can only be used within a certain period of time (30s by default). Exercise caution in this case.

For details about how to unmount an encrypted file system, see **Unmounting a File System**.

## 5.2 Encrypted Transmission

#### Overview

Encrypted transmission allows you to protect your data transmitted between clients and SFS Turbo file systems using the TLS protocol.

As data needs to be encrypted and decrypted, you may experience a slight decrease in performance when encrypted transmission is used.

#### Configuring Encrypted Transmission and Mounting the File System (Linux)

#### 1. Install stunnel.

Stunnel is an open-source proxy designed to add TLS encryption functionality to existing clients and servers without any changes in the programs' code. It

listens to local ports, encrypts the received traffic, and forwards the encrypted traffic to SFS Turbo file systems. To use encrypted transmission, you need to install stunnel first.

- Run the following commands to install stunnel in Ubuntu or Debian:

sudo apt update sudo apt-get install stunnel

 Run the following command to install stunnel in CentOS, EulerOS, or Huawei Cloud EulerOS:

sudo yum install stunnel

#### **NOTE**

Stunnel 5.56 or later is recommended.

#### 2. Select an idle port as the local listening port.

Run the following command to view occupied local ports: netstat -anp | grep 127.0.0.1

#### Figure 5-1 Viewing occupied local ports

| root@efs-f00662070-development-nfs-server:~# netstat -anp   grep stunnel |   |   |     |      |      |       |         |        |                 |
|--------------------------------------------------------------------------|---|---|-----|------|------|-------|---------|--------|-----------------|
| tcp                                                                      | Θ | e | 127 | 7.0. | 0.1: | 1049  | 0.0.0:* | LISTEN | 2619516/stunnel |
| tcp                                                                      |   | e | 127 | 7.0. | 0.1  | 2049  | 0.0.0:* | LISTEN | 2618746/stunnel |
| tcp                                                                      |   | e | 127 | 7.0. | 0.1  | 20049 | 0.0.0:* | LISTEN | 2663304/stunnel |

In this example, port 20049 has been used. Select an idle port ranging from 20050 to 21049.

#### 3. Configure the stunnel configuration file.

Create a **stunnel**\_[Local listening port].conf file in /etc/stunnel and add the following content to the file:

```
client = yes
sslVersion = TLSv1.2
[nfs]
ciphers = ECDHE-RSA-AES256-GCM-SHA384:ECDHE-RSA-AES128-GCM-SHA256
accept = 127.0.0.1:[Local listening port]
connect = [dns name]:2052
```

#### 4. Start the stunnel process.

stunnel /etc/stunnel/stunnel\_[local listening port].conf

#### 5. Mount the file system.

mount -t nfs -o vers=3,nolock,tcp,port=[Local listening port],mountport=[Local listening port] 127.0.0.1:/ [Mount point]

All file operations on this mount point are the same as those in nonencrypted transmission scenarios.

#### **NOTE**

If the stunnel process exits abnormally, file operations will be suspended. You can use Linux functionalities such as crontab to ensure that the stunnel process can be automatically started after it exits.

#### **Dependency Components**

Stunnel and crontab

#### FAQ

• Why Can't the Stunnel Process Be Started?
The stunnel process cannot be started if the port is occupied. If the following message is returned when stunnel is started, the port has been occupied: Binding service [nfs] to 127.0.0.1: (occupied port): Address already in use

# 6 Backup and DR

# 6.1 Backup

You to back up SFS Turbo file systems using CBR.

#### Scenarios

A backup is a complete copy of an SFS Turbo file system at a specific time. It records all configuration data and service data at that time.

If a file system is faulty or encounters a logical error (for example, accidental deletion, hacker attacks, and virus infection), you can use data backups to restore data quickly.

#### Creating a Backup

Ensure that the status of the file system you want to back up is **Available**. Or, the backup task cannot start. This procedure describes how to manually create a file system backup

#### **NOTE**

When an SFS Turbo Standard, Standard-Enhanced (Discontinued), Performance, or Performance-Enhanced (Discontinued) file system is being backed up, mounting the file system may fail. This is because the connection used for mounting may experience an I/O delay about 30 seconds. You are advised to perform backup during off-peak hours.

- Step 1 Log in to the CBR console.
- Step 2 In the navigation pane on the left, choose SFS Turbo Backups.
- Step 3 Buy a backup vault by following the instructions in Purchasing an SFS Turbo Backup Vault. Then, create a backup by following the instructions in Creating an SFS Turbo Backup.
- **Step 4** Wait for CBR to automatically create a file system backup.

You can view the backup creation status on the **Backups** tab. When the **Status** of the backup changes to **Available**, the backup has been created.

Step 5 Create a new file system from the backup if the file system becomes faulty or encounters an error occurred. For details, see Using a Backup to Create a File System.

----End

### Creating a File System from a Backup

In case of a virus attack, accidental deletion, or software or hardware fault, you can use an SFS Turbo backup to create a new SFS Turbo file system. Data on the new file system is the same as that in the backup.

#### **NOTE**

You can only create pay-per-use SFS Turbo file systems from backups. To create yearly/ monthly ones from backups, you need to first create the pay-per-use file systems and then change their billing modes to yearly/monthly.

- **Step 1** Log in to the CBR console.
  - 1. Log in to the console.
  - 2. Click 🔍 in the upper left corner and select a region.
  - 3. Choose Storage > Cloud Backup and Recovery > SFS Turbo Backups.
- Step 2 Click the Backups tab and locate the desired backup.
- **Step 3** Click **Create File System** in the **Operation** column of the backup. The button is available only when the backup status is **Available**.

**NOTE** 

For how to create backups, see **Purchasing an SFS Turbo Backup Vault** and **Creating an SFS Turbo Backup**.

**Step 4** Configure the file system parameters.

#### **NOTE**

- To learn more about these parameters, see Table 1-1.
- You can change the type of a file system within a certain range. For example, you can change a file system from Standard to Performance, but cannot from Standard to Standard-Enhanced.
- The billing mode of the new file system can only be pay-per-use.
- Step 5 Click Next.
- **Step 6** Confirm the file system information and click **Submit**.
- **Step 7** Make the payment and click **OK**.
- **Step 8** Go back to the file system list and check whether the file system is successfully created.

You will see the file system status change as follows: **Creating**, **Available**, **Restoring**, **Available**. You may not notice the **Restoring** status because Instant Restore is supported and the restoration speed is very fast. After the file system status has changed from **Creating** to **Available**, the file system is successfully created. After the status has changed from **Restoring** to **Available**, backup data has been successfully restored to the created file system.

# **7** Data Management

# 7.1 Capacity Expansion

## Scenarios

You can expand the capacity of a file system if it is insufficient.

### **Notes and Constraints**

SFS Turbo file systems support online capacity expansion. During an expansion, mounting the file system may fail. This is because the connection used for mounting may experience an I/O delay about 30 seconds (max. 3 minutes). You are advised to expand capacity during off-peak hours. Note that only **In-use** file systems can be expanded.

The capacity of an SFS Turbo file system cannot be reduced. You can buy a new file system with a smaller capacity and migrate your data to the new file system.

## Expanding the Capacity of a Yearly/Monthly SFS Turbo File System

- **Step 1** Log in to the SFS Turbo console.
- Step 2 In the file system list, locate the SFS Turbo file system you want to expand capacity and click Expand Capacity in the Operation column to open the Expand Capacity page.

Figure 7-1 Expanding the capacity of a yearly/monthly SFS Turbo file system

| <   | Expand Capa                                                                                                    | acity                                                     |              |                   |                     |          |  |  |
|-----|----------------------------------------------------------------------------------------------------|-----------------------------------------------------------|--------------|-------------------|---------------------|----------|--|--|
| •   | SFS Turbo file systems support online capacity expansion. During the expansion, data in the file system is not affected, but the file system will be unavailable for 2 to 3 minutes, so you are advised to expand capacity during off-peak hours.<br>If your file system contains useful data, it is recommended that you back up the file system in case you need to restore the file system data later. |                                                           |              |                   |                     |          |  |  |
|     | Current Configura<br>Name<br>ID                                                                                                    | tion<br>S                                                 | Region       | CN North-Beijing4 | File System<br>Type | Standard |  |  |
|     | Billing Mode                                                                                                    | 30 days remaining until expiration                        |              |                   |                     |          |  |  |
|     | New Capacity                                                                                                    | 600 +      The file system capacity can only be expanded, | not reduced. |                   |                     |          |  |  |
|     |                                                                                                    |                                                           |              |                   |                     |          |  |  |
| Amo | ount Due \$                                                                                                    | D                                                         |              |                   |                     | Next     |  |  |

Table 7-1 Capacity expansion parameters

| Parameter           | Description                                                                                                    |  |  |
|---------------------|----------------------------------------------------------------------------------------------------|--|--|
| Current<br>Capacity | Current storage capacity of the file system                                                                                                    |  |  |
| New<br>Capacity     | New storage capacity of the file system<br>Constraints:                                                                                                    |  |  |
|                     | • For a Standard–Enhanced (Discontinued), Standard,<br>Performance–Enhanced (Discontinued), or Performance file<br>system, the expansion increment is 100 GB. A Standard or<br>Performance file system can be expanded to up to 32 TB, and a<br>Standard-Enhanced or Performance-Enhanced file system can<br>be expanded to up to 320 TB. |  |  |

- **Step 3** Enter a new capacity based on service requirements and then click **Next**.
- Step 4 Confirm the resource information and click Submit.
- **Step 5** Complete the payment as instructed and return to the file system list. Click the name of the expanded file system and check that the capacity has been expanded.

----End

# Expanding the Capacity of a Pay-per-Use SFS Turbo File System

- **Step 1** Log in to the SFS Turbo console.
- Step 2 In the file system list, locate the SFS Turbo file system you want to expand capacity and click Expand Capacity in the Operation column to open the Expand Capacity page.

 $\times$ 

#### Figure 7-2 Expanding the capacity of a pay-per-use SFS Turbo file system

| SFS Turbo<br>not affected<br>during off-p<br>If your file s<br>to restore th | file systems support online capacity expansion. During the expansion, data in the file system is<br>, but the file system will be unavailable for 2 to 3 minutes, so you are advised to expand capac<br>eak hours.<br>ystem contains useful data, it is recommended that you back up the file system in case you ne<br>ne file system data later. |
|------------------------------------------------------------------------------|----------------------------------------------------------------------------------------------------|
| Current Config                                                               | uration                                                                                                    |
| Name                                                                         | ξ                                                                                                    |
| ID                                                                           | 64                                                                                                    |
| Region                                                                       | CN North-Beijing4                                                                                                    |
| AZ                                                                           | AZ1                                                                                                    |
| File System Type                                                             | : MB/s/TiB                                                                                                    |
| Billing Mode                                                                 | Pay-per-use (Price: {0}/hour)                                                                                                    |
| Current Capacity                                                             | ЗВ                                                                                                    |
| New Capacity                                                                 |                                                                                                    |
|                                                                              | The file system capacity can only be expanded, not reduced.                                                                                                    |
|                                                                              |                                                                                                    |
|                                                                              |                                                                                                    |
|                                                                              |                                                                                                    |
|                                                                              |                                                                                                    |

- **Step 3** Enter a new capacity based on service requirements. For detailed parameter descriptions, see **Table 7-1**.
- **Step 4** Click **OK**. In the file system list, check that the file system capacity has been expanded.

# 7.2 Storage Interworking

### Overview

In scenarios like AI training and inference, high-performance data preprocessing, EDA, rendering, and simulation, you can use SFS Turbo file systems to speed access to your data in OBS buckets. After binding a directory in your file system with an OBS bucket, you can synchronize data between the file system and bucket through import and export tasks. You can enjoy the following benefits from SFS Turbo file caching: Before starting upper-layer training tasks, you can preload data in your OBS bucket to an SFS Turbo file system to speed up data access. Intermediate data and result data generated from upper-layer tasks is written to SFS Turbo file systems at a high speed. Downstream services can read and process the intermediate data, and you can asynchronously export the result data to OBS buckets for long-term low-cost storage. In addition, SFS Turbo allows you to configure a cache data eviction duration to delete data that has not been accessed for a long time to free up the cache space.

#### **Notes and Constraints**

- You can configure a maximum of 16 interworking directories for a single SFS Turbo file system.
- Adding OBS buckets as storage backends depends on the OBS service, so you must have the OBS Administrator permissions.
- Files and directories with the same name cannot coexist in directories of the same level.
- The maximum supported path length is 1,023 characters.
- For import tasks, the length of a file or subdirectory name cannot exceed 255 bytes.
- OBS parallel file systems and OBS buckets configured with server-side encryption cannot be added as storage backends.

#### Adding an OBS Bucket

- **Step 1** Log in to the SFS Turbo console.
- **Step 2** In the file system list, click the name of the desired file system to go to the file system details page.
- Step 3 On the Storage Backends tab, click Add OBS Bucket.

#### Figure 7-3 Add OBS Bucket

| ( ) simple statements           Basic Info         Tags         Authorizations         Storage Backends                                                | Add OBS Bucket                                                                                                    |
|----------------------------------------------------------------------------------------------------|----------------------------------------------------------------------------------------------------|
| We would much appreciate if you could complete sur questionnaire on Scalable File System. Your feedback will help us provide a better user experience. | Before adding an OBS bucket as a storage backend, go to bucket policy configuration (2) to create a policy that grants users who need to access this bucket the permissions to perform all operations on all objects in this bucket. |
| Storage backends you can still add. 16 Add OSS Bucket                                                                                                  | Concerning service reliability, it takes 5 minutes at most for all OBS permissions changes<br>to take effect.                                                                                                    |
| Q. Selled a property or entire a keyword Interventing Direct A Backent Troe A Status A 005 Enduoint A Bucket Name A Auto Smot                          | OBS Bucket  * Intervorking Directory Name                                                                                                    |
|                                                                                                    | * Bucket Name                                                                                                    |
|                                                                                                    | W UB's Endpoint                                                                                                    |
| No data available.<br>You do not have any storage backends. Click the button to add                                                                    | When an OBS bucket is added, a bucket policy named<br>VSidf:\PolicyAddedBySFSTurbot' is automatically created for the OBS bucket. Do not<br>modify or delete this policy, or the interventing function cannot work normally.         |
| (Add 065 Bucket)                                                                                                    | Auto Synchronization                                                                                                    |
| Total Records 0 19 × (1) >                                                                                                    |                                                                                                    |
|                                                                                                    |                                                                                                    |

**Step 4** On the displayed **Add OBS Bucket** page, configure the following parameters.

| Paramete<br>r                         | Description                                                                                                    | Constraints                                                                                                    | Can Be<br>Modifie<br>d |
|---------------------------------------|----------------------------------------------------------------------------------------------------|----------------------------------------------------------------------------------------------------|------------------------|
| Interworki<br>ng<br>Directory<br>Name | SFS Turbo will create a<br>subdirectory with this<br>name in the file system<br>root directory and bind<br>this subdirectory with the<br>specified OBS bucket, so<br>this name must be<br>unique. | <ul> <li>The subdirectory name must be unique and cannot exceed 255 characters.</li> <li>The subdirectory name must be a directory that cannot be found in the file system root directory.</li> <li>The subdirectory name cannot be a period (.) or two periods ().</li> </ul> | No                     |
| Bucket<br>Name                        | The name of an OBS<br>bucket.                                                                                                    | <ul> <li>The bucket to be added<br/>must be available.</li> <li>OBS parallel file systems<br/>and OBS buckets<br/>configured with server-<br/>side encryption cannot<br/>be added as storage<br/>backends.</li> </ul>                                                          | No                     |
| OBS<br>Endpoint                       | The OBS domain name of the region.                                                                                                    | The OBS bucket and the<br>SFS Turbo file system must<br>be in the same region.                                                                                                    | No                     |

Table 7-2 Parameter description

| Auto<br>Export    | If enabled, all updates<br>made on the file system<br>will be automatically<br>exported to the OBS<br>bucket.                                                                                                    | - | Yes |
|-------------------|----------------------------------------------------------------------------------------------------|---|-----|
| Data to<br>Export | This parameter shows up<br>if you enable <b>Auto</b><br><b>Export</b> .<br>Select the type of<br>updated data to export<br>to the OBS bucket.<br>Supported types include<br><b>New, Changed</b> , and<br><b>Deleted</b> . Data is<br>exported from SFS Turbo<br>to OBS asynchronously. | - | Yes |
|                   | <b>New</b> : Files created and<br>then modified in the SFS<br>Turbo interworking<br>directory. Any data or<br>metadata modifications<br>made will be<br>automatically<br>synchronized to the OBS<br>bucket.                                                                            |   |     |
|                   | <b>Changed</b> : Files previously<br>imported from the OBS<br>bucket and then<br>modified in the SFS<br>Turbo interworking<br>directory. Any data or<br>metadata modifications<br>made will be<br>automatically<br>synchronized to the OBS<br>bucket.                                  |   |     |
|                   | <b>Deleted</b> : Files deleted<br>from the SFS Turbo<br>interworking directory.<br>Deletions will be<br>automatically<br>synchronized to the OBS<br>bucket, and only such<br>files that were previously<br>exported to the bucket<br>will be deleted.                                  |   |     |

**Step 5** Select "Grant SFS Turbo the read/write permissions on the OBS bucket using a bucket policy" and click **OK**.

#### ----End

#### D NOTE

- To specify permissions on the imported directories and files, see Adding a Storage Backend and Updating Attributes of a Storage Backend in the Scalable File Service Turbo API Reference.
- OBS parallel file systems and OBS buckets configured with server-side encryption cannot be added as storage backends.
- When you add an OBS bucket as the storage backend, a bucket policy will be automatically created for the bucket, with the policy Sid set to PolicyAddedBySFSTurbo. Do not modify or delete this policy, or the interworking function cannot work normally.
- If you have added an OBS bucket as the storage backend for one or multiple SFS Turbo file systems, before you delete any file system or remove the bucket, do not delete the bucket. Otherwise, the interworking function cannot work normally.

### **Configuring Auto Synchronization**

After you add an OBS bucket as a storage backend, you can configure auto synchronization.

If you enable auto export, SFS Turbo will asynchronously export data to OBS based on the types of data you select.

Supported types include New, Changed, and Deleted.

- **New**: Files created and then modified in the SFS Turbo interworking directory. Any data or metadata modifications made will be automatically synchronized to the OBS bucket.
- **Changed**: Files previously imported from the OBS bucket and then modified in the SFS Turbo interworking directory. Any data or metadata modifications made will be automatically synchronized to the OBS bucket.
- **Deleted**: Files deleted from the SFS Turbo interworking directory. Deletions will be automatically synchronized to the OBS bucket, and only such files that were previously exported to the bucket will be deleted.

To configure auto synchronization when adding an OBS bucket, see Adding an OBS Bucket.

To configure auto synchronization after an OBS bucket is added, perform the following steps:

**Step 1** Find the added OBS bucket and click **Auto Synchronization** in the **Operation** column.

| Figure 7 | <b>7-4</b> Auto | Synchroi | nization |
|----------|-----------------|----------|----------|
|----------|-----------------|----------|----------|

| Auto Synchronizatio         | n         | × |
|-----------------------------|-----------|---|
| OBS Bucket                  |           |   |
| Interworking Directory Name |           |   |
| Bucket Name                 | 9         |   |
| OBS Endpoint                | ¢         |   |
| Auto Synchronization        |           |   |
| Auto Import 🕥 🧿             |           |   |
|                             | Cancel OK | ) |

#### Step 2 Configure Auto Export.

#### Figure 7-5 Configuring auto export

| Auto Synchron    | ization                                                                                                    |         |         |  |  |
|------------------|----------------------------------------------------------------------------------------------------|---------|---------|--|--|
| Auto Export      | 0                                                                                                    |         |         |  |  |
| * Data to Export | New                                                                                                    | Changed | Deleted |  |  |
|                  | Select the type of updated data to export to the OBS bucket. Data is export<br>from SFS Turbo to OBS asynchronously. |         |         |  |  |

- 1. Enable or disable auto export.
- 2. If auto export is disabled, this function is not supported. After auto export is enabled, select the types of data to be exported. Supported types include **New**, **Changed**, and **Deleted**. For more information, see **Table 7-2**.

#### Step 3 Click OK.

----End

#### Importing Metadata

After you add an OBS bucket as a storage backend, you can use the metadata import function.

Before you use an SFS Turbo file system to access data in your OBS bucket, you need to import the object metadata (name, size, last modification time) from the bucket to the file system. You can only access the object data from the

interworking directory after the metadata is imported. Metadata import only imports the file metadata. The file content (or data) will be loaded from the bucket and cached in the file system when the file data is accessed for the first time. When this file is accessed later, it will be accessed from the cache, instead of the bucket.

SFS Turbo supports two metadata import methods: quick import and additional metadata import. After the metadata is imported, you can view the imported directories and files in the interworking directory.

- Quick import: Use quick import if data in the bucket is not exported from SFS Turbo. A quick import only imports the object metadata (name, size, last modification time). After the import is complete, SFS Turbo will, by default, generate the additional metadata (uid, gid, directory permission, and file permission). If you want to specify the permissions of imported directories and files, follow the instructions in **Creating an Import or Export Task**. Such an operation is only valid for the current task. Quick import is faster, so it is recommended that you use quick import.
- Additional metadata import: Use additional metadata import if data in the bucket has been exported from SFS Turbo before. With additional metadata import, both the object metadata (name, size, last modification time) and the additional metadata (uid, gid, mode) will be imported. If there is no additional metadata, the specified permissions of imported directories and files will be used.
- **Step 1** Find the added OBS bucket and click **Import Metadata** in the **Operation** column.
- **Step 2** Set **Object Prefix** to the prefix of objects in the OBS bucket. It can be a specific object name. To import metadata of all the objects in the OBS bucket, leave the prefix field empty.
- **Step 3** Select **Import Additional Metadata** to import additional metadata. If this option is not selected, the system will perform a quick import.
- Step 4 Click OK.

----End

**NOTE** 

- After you import data from OBS to SFS Turbo, if new data is written to the bucket or existing data is modified, you need to import the data to SFS Turbo again.
- The length of a file or subdirectory name cannot exceed 255 bytes.

#### **Importing Data**

After you add an OBS bucket as a storage backend, you can use the data import function.

After you import the metadata, data is not imported to the SFS Turbo file system. Instead, data will be loaded from the bucket to the file system when a file is accessed for the first time, which may take a long time. If your workloads are latency-sensitive and you know which directories and files need to be accessed, for example, AI training involves a large number of small files and is sensitive to latency, you can import specified directories and files in advance. During a data import, both data and metadata will be imported, and a quick import will be performed on the metadata, meaning that the additional metadata (such as uid, gid, and mode) will not be imported. If you want to specify the permissions of imported directories and files, follow the instructions in **Creating an Import or Export Task**. Such an operation is only valid for the current task.

- Step 1 Find the added OBS bucket and click Import Data in the Operation column.
- **Step 2** Set **Object Path** to the path of objects in the OBS bucket (excluding the bucket name).

#### 

If you enter the path of a directory, end it with a slash (/).

- To import data of all the objects in the OBS bucket, leave the object path field empty. SFS Turbo will import data to the interworking directory and ensure that the file paths in the interworking directory are the same as those in the OBS bucket.
- Object path examples: (/mnt/sfs\_turbo is the local mount point and output-1 is the interworking directory name.)
  - If you enter dir/ as the object path, data will be imported to /mnt/sfs\_turbo/ output-1/dir.
  - If you enter dir/file as the object path, data will be imported to /mnt/sfs\_turbo/ output-1/dir/file.
  - If you leave the object path field empty, data will be imported to /mnt/sfs\_turbo/ output-1.

#### Step 3 Click OK.

----End

#### **NOTE**

- After you import data from OBS to SFS Turbo, if new data is written to the bucket or existing data is modified, you need to import the data to SFS Turbo again.
- You can also import data by calling the API. For details, see **Creating an Import or Export Task**.
- The length of a file or subdirectory name cannot exceed 255 bytes.

#### **Exporting Data**

After you add an OBS bucket as a storage backend, you can use the data export function.

Data export allows you to export to the OBS bucket the files newly created in the interworking directory or the objects previously imported and then modified in the interworking directory. You can specify a prefix for data export. Then, only directories and files that match the specified prefix will be exported to the bucket.

- **Step 1** Find the added OBS bucket and click **More** > **Export** in the **Operation** column.
- **Step 2** Set **File Prefix** to the path of directories or files (excluding the interworking directory name) or that of a specific file. To export all files in the interworking directory to the bucket, leave the file prefix field empty.
- Step 3 Click OK.

#### D NOTE

- Before data is exported, SFS Turbo starts asynchronous tasks to scan the files in the target directories. If there is any file that has been updated in the last 10 seconds, this file will not be exported.
- For a given file, if no changes were made since the last time it was exported to OBS, it will not be exported in the next export task even though the previously exported file has been deleted from the OBS bucket.
- After files are exported to OBS, certain SFS Turbo metadata whose name started with **x**-**obs-meta-sfsturbo-st** will be included in the objects' custom metadata.
- The maximum file path that supports export is 1,023 characters.
- The maximum file size supported in an SFS Turbo file system is 320 TB, and the maximum file size that can be exported is 48.8 TB.
- When large files are exported, temporary files generated during the export will be stored in the x-obs-upload-sfsturbo-temp-part directory in the bucket. After the export is complete, SFS Turbo will automatically delete this directory as well as the temporary files in it.
- When a file is exported from SFS Turbo to OBS:

If it was previously imported to and then modified in SFS Turbo, it will overwrite its peer object in the bucket if it is newer. Otherwise, it will not overwrite its peer object in the bucket.

If you upload an object to OBS when an object with the same name is being exported, the object you uploaded may be overwritten.

#### **Cold Data Eviction**

After you add an OBS bucket as a storage backend, you can use the cold data eviction function. Only data is deleted during an eviction. The metadata is retained. When the file is accessed later, the file data is loaded from OBS again.

#### Evicting data by time

After adding an OBS bucket, you can configure a cold data eviction duration to delete data from the cache by time. Files that have not been accessed within the specified duration will be evicted.

The procedure is as follows:

- **Step 1** Log in to the SFS Turbo console.
- **Step 2** In the file system list, click the name of the created SFS Turbo file system to go to its details page.
- **Step 3** On the **Basic Info** tab, configure a cold data eviction duration.

Figure 7-6 Setting a cold data eviction duration

Cold Data Eviction (h) ⑦ - 2

#### ----End

#### Evicting data by capacity

SFS Turbo file systems also support data eviction by capacity.

When the capacity usage of a file system reaches 95%, SFS Turbo will delete data that has been accessed in the last 30 minutes until the capacity usage falls below 85%.

#### **NOTE**

- Data can be evicted by time or capacity depending on which rule is triggered first.
- Cold data eviction is enabled by default, and the default duration is 60 hours. To configure a cold data eviction duration by calling the API, see **Updating a File System**.
- Services will be affected if the capacity of an SFS Turbo file system is used up, so you are advised to configure an alarm rule on Cloud Eye to monitor the file system capacity usage.
- When a file system capacity alarm is generated, change the cold data eviction duration to a shorter one, for example from 60 hours to 40 minutes to speed up data eviction, or simply expand the file system capacity.

#### Viewing Task Status

When you export data, a task record will be generated. You can view the task progress and status.

#### **NOTE**

The system retains the latest 1,000 task records. Earlier records will be deleted automatically.

- Step 1 Above the storage backend list, click View Task Status.
- **Step 2** View the task records about export tasks. Click 0 to the right of the status to view the number of failures or success times.
- **Step 3** In the search box in the upper right corner, enter the status, type, or creation time to filter tasks.

----End

## FAQs

• In what cases will SFS Turbo evicts data?

For the files imported from OBS to SFS Turbo, if they not accessed within the configured eviction duration, they will be evicted.

For the files created in SFS Turbo, they will only be evicted when they have been exported to OBS and meet the eviction rule. If they have not been exported, they will not be evicted.

- How do I import evicted data to my SFS Turbo file system?
  - a. File data is loaded from the bucket to the file system when the file is read or written.
  - b. You can use data import to manually load data to the file system.
- In what scenarios will data import fail?

When the SFS Turbo file system contains only the file metadata (only metadata is imported or data eviction happens) and the object in the OBS bucket has been deleted, importing data or access the file will fail.

- Are the import or export tasks synchronous or asynchronous? Tasks are asynchronous. After a task is submitted, you can query the task status based on the task ID.
- If I delete the files in the SFS Turbo interworking directory, will the objects in the OBS bucket be deleted as well?

No. If auto synchronization is disabled, the answer is no. If auto synchronization is enabled, the answer is yes.

• Can I specify the permissions of imported directories and files after adding an OBS storage backend for my SFS Turbo file system?

Yes, you can specify the permissions of imported directories and files. If permissions cannot be specified, **submit a service ticket**. Refer to the following when specifying permissions:

- You can specify permissions of imported directories and files when adding an OBS bucket or after an OBS bucket has been added. For details, see
   Adding a Storage Backend and Updating Attributes of a Storage
   Backend in the Scalable File Service Turbo API Reference. If permissions are not specified, 750 permissions will be used for directories and 640 permissions for files.
- You can also specify permissions of imported directories and files when importing metadata (quick import) or data. For details, see Creating an Import or Export Task in the Scalable File Service Turbo API Reference. If permissions are not specified, the default permissions mentioned above will be used.

#### D NOTE

In earlier versions, the default permissions on imported directories and files are **755** (directories) and **644** (files). In this version, the default permissions are gradually changed to **750** (directories) and **640** (files) region by region. If you have any questions, **submit a service ticket**.

You are advised to specify permissions on the imported directories and files when adding an OBS bucket or after an OBS bucket is added. If permissions are not specified, non-root users do not have permissions to access the corresponding directories and files.

# 7.3 SFS Turbo Quotas

#### What Is Quota?

A quota is a limit on the quantity or capacity of a certain type of service resources that you can use, for example, the maximum number of file systems that you can create.

If a quota cannot meet your needs, apply for a higher quota.

### How Do I View My Quotas?

- 1. Log in to the console.
- 2. Click 🔍 in the upper left corner and select a region.
- 3. In the upper right corner of the page, choose **Resources** > **My Quotas**.

The Service Quota page is displayed.

```
Figure 7-7 My Quotas
```

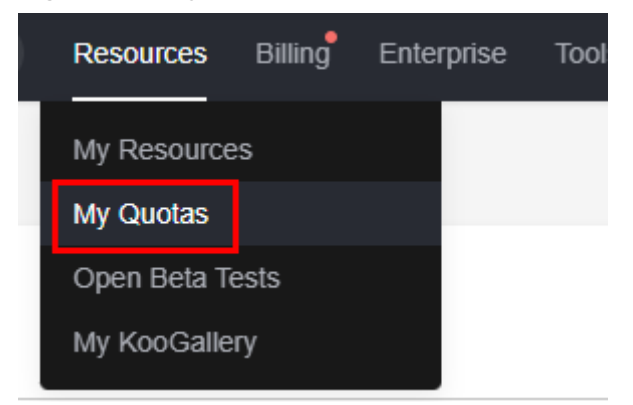

4. View the used and total quota of each type of resources on the displayed page.

If a quota cannot meet service requirements, apply for a higher quota.

# How Do I Apply for a Higher Quota?

- 1. Log in to the console.
- In the upper right corner of the page, choose Resources > My Quotas. The Service Quota page is displayed.

Figure 7-8 My Quotas

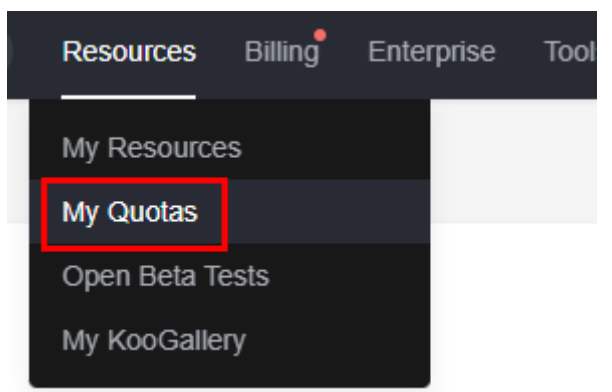

3. Click Increase Quota in the upper right corner of the page.

#### Figure 7-9 Increasing quota

| Service Quota 💿                  |                          |            | Increase Quela |
|----------------------------------|--------------------------|------------|----------------|
| Service                          | Resource Type            | Used Quota | Total Quota    |
| Auto Factore                     | AS group                 | 0          |                |
|                                  | AS configuration         | ٥          |                |
| Image Management Service         | Image                    | 0          |                |
| Cloud Container Engine           | Cluster                  | 0          |                |
| Franker Courts                   | Punction                 | 0          |                |
| r unsaversinger                  | Code storage(MB)         | 0          |                |
|                                  | Disk                     | 3          |                |
| Elastic Volume Service           | Disk capacity(OB)        | 120        |                |
|                                  | Snapshots                | 4          |                |
| Reverse Risester Reverse Reverse | Protection group         | 0          |                |
| ourage unaser recovery permue    | Replication pair         | 0          |                |
| Claud Ferrer Resher Factor       | Backup Capacity(GB)      | 0          |                |
| Cross devel parent device        | Backup                   | 0          |                |
| Fueldade No. Fernán              | Tile system              | 0          |                |
| Scalable Life Service            | File system capacity(GB) | 0          |                |
|                                  | Domain name              | 0          |                |
| CD41                             | File URL refreshing      | 0          |                |
|                                  | Directory URL refreshing | 0          |                |
|                                  | URL preheating           | 0          |                |

- 4. On the **Create Service Ticket** page, configure parameters as required. In the **Problem Description** area, fill in the content and reason for adjustment.
- 5. After all necessary parameters are configured, select I have read and agree to the Ticket Service Protocol and Privacy Statement and click Submit.

# **8** Monitoring and Auditing

# 8.1 Monitoring SFS Turbo File Systems Using Cloud Eye

# 8.1.1 SFS Turbo Metrics

# Function

This section describes metrics reported by SFS Turbo to Cloud Eye as well as their namespaces and dimensions. You can use the console or **APIs** provided by Cloud Eye to query the metrics generated for SFS Turbo.

## Namespace

SYS.EFS

# Metrics

Table 8-1 SFS Turbo metrics

| Metric<br>ID                  | Metric<br>Name                                 | Description                                                                                                    | Value<br>Range | Monitored<br>Object      | Monitorin<br>g Period<br>(Raw<br>Data) |
|-------------------------------|------------------------------------------------|----------------------------------------------------------------------------------------------------|----------------|--------------------------|----------------------------------------|
| client_co<br>nnection<br>s    | Client<br>Connectio<br>ns                      | Number of client<br>connections<br>NOTE<br>Only active client<br>connections are<br>counted.<br>A network<br>connection is<br>automatically<br>disconnected when<br>the client has no<br>I/Os for a long time<br>and is automatically<br>re-established when<br>there are I/Os. | ≥ 0            | SFS Turbo<br>file system | 1 minute                               |
| data_rea<br>d_io_byt<br>es    | Read<br>Bandwidt<br>h                          | Data read I/O load<br>Unit: byte/s                                                                                                    | ≥ 0<br>bytes/s | SFS Turbo<br>file system | 1 minute                               |
| data_wri<br>te_io_byt<br>es   | Write<br>Bandwidt<br>h                         | Data write I/O load<br>Unit: byte/s                                                                                                    | ≥ 0<br>bytes/s | SFS Turbo<br>file system | 1 minute                               |
| metadat<br>a_io_byte<br>s     | Metadata<br>Read and<br>Write<br>Bandwidt<br>h | Metadata read and<br>write I/O load<br>Unit: byte/s                                                                                                    | ≥ 0<br>bytes/s | SFS Turbo<br>file system | 1 minute                               |
| total_io_<br>bytes            | Total<br>Bandwidt<br>h                         | Total I/O load<br>Unit: byte/s                                                                                                    | ≥ 0<br>bytes/s | SFS Turbo<br>file system | 1 minute                               |
| iops                          | IOPS                                           | I/O operations per<br>unit time                                                                                                    | ≥ 0            | SFS Turbo<br>file system | 1 minute                               |
| used_cap<br>acity             | Used<br>Capacity                               | Used capacity of a<br>file system<br>Unit: byte                                                                                                    | ≥ 0<br>bytes   | SFS Turbo<br>file system | 1 minute                               |
| used_cap<br>acity_per<br>cent | Capacity<br>Usage                              | Percentage of used<br>capacity in the<br>total capacity<br>Unit: percent                                                                                                    | 0% to<br>100%  | SFS Turbo<br>file system | 1 minute                               |

| Metric<br>ID               | Metric<br>Name | Description                                                                          | Value<br>Range | Monitored<br>Object      | Monitorin<br>g Period<br>(Raw<br>Data) |
|----------------------------|----------------|--------------------------------------------------------------------------------------|----------------|--------------------------|----------------------------------------|
| used_ino<br>de             | Used<br>inodes | Number of inodes<br>used in a file<br>system                                         | ≥ 1            | SFS Turbo<br>file system | 1 minute                               |
| used_ino<br>de_perce<br>nt | Inode<br>Usage | Percentage of used<br>inodes to total<br>inodes in a file<br>system Unit:<br>percent | 0% to<br>100%  | SFS Turbo<br>file system | 1 minute                               |

## Dimension

| Кеу             | Value    |
|-----------------|----------|
| efs_instance_id | Instance |

# Viewing Monitoring Statistics

**Step 1** Log in to the console.

- **Step 2** View the monitoring graphs using either of the following methods.
  - Method 1: Choose Service List > Storage > Scalable File Service. In the file system list, click View Metric in the Operation column of the desired file system.
  - Method 2: Choose Management & Governance > Cloud Eye > Cloud Service Monitoring > SFS Turbo EFS > Resources. In the file system list, click View Metric in the Operation column of the desired file system.
- **Step 3** View the SFS Turbo file system monitoring data by metric or monitored duration.

**Figure 8-1** shows the monitoring graphs. For more information about Cloud Eye, see the *Cloud Eye User Guide*.

| Instances                                                     |                           |                                                                         |                                                |
|---------------------------------------------------------------|---------------------------|-------------------------------------------------------------------------|------------------------------------------------|
| Instances sfs                                                 | ) × · · Enter a metric    | name. Q                                                                 | Last week Yesterday 💮 Add Graph Group 🛞 Select |
| Recommended Metrics (You can add or dra<br>You can add or dra | ig graphs to this group.) |                                                                         | æ T                                            |
| Total Bandwidth ③                                             | ≈ r <sub>3</sub> ∰        | File System Client Connections ${}$ ${\approx}$ $\kappa^{\lambda}$ ${}$ | Capacity Usage 💿 😤 🕫                           |
| 0 Byte/s 0 Byte/s<br>Max Min                                  |                           | 0 0<br>Max Min                                                          | 0 % 0 % Min                                    |
| Byte/s ~<br>1.2                                               |                           | 12                                                                      | % 1.2                                          |
| 0.9                                                           |                           | 0.9                                                                     | 0.9                                            |
| 0.3                                                           |                           | 0.3                                                                     | 0.3                                            |
| 0 16:00 16:10 16:20                                           | 16:30 16:40 16:50         | 0                                                                       | 0 16:00 16:10 16:20 16:30 16:40 16:5(          |

Figure 8-1 SFS Turbo monitoring graphs

----End

# 8.1.2 Creating Alarm Rules

The alarm function is based on collected metrics. You can set alarm rules for key metrics of SFS Turbo. When the metric data triggers the conditions set in the alarm rule, Cloud Eye sends emails to you, or sends HTTP/HTTPS requests to the servers. In this way, you are immediately informed of cloud service exceptions and can quickly handle the faults to avoid service losses.

Cloud Eye uses Simple Message Notification (SMN) to notify users. This requires you to create a topic and add relevant subscribers for this topic on the SMN console first. Then, when you create alarm rules, you need to enable **Alarm Notification** and select the created topic. When an error occurs, Cloud Eye can broadcast alarm information to those subscribers in real time.

#### Creating an Alarm Rule

- 1. Log in to the console.
- 2. Choose Management & Governance > Cloud Eye > Cloud Service Monitoring > SFS Turbo EFS > Resources.
- 3. Click **Create Alarm Rule** in the **Operation** column of the desired file system.
- 4. On the displayed **Create alarm rule** page, configure the parameters.
  - a. Select an object and configure other parameters listed in Table 8-2. Click Next.

**NOTE** 

If the monitored object is a file system, you can only search it by ID, not by name.

| Paramet<br>er    | Description                                                               | Example Value |
|------------------|---------------------------------------------------------------------------|---------------|
| Resource<br>Type | Specifies the name of the service for which the alarm rule is configured. | SFS Turbo     |

 Table 8-2
 Parameter
 description

| Paramet<br>er        | Description                                                                                                 | Example Value |
|----------------------|----------------------------------------------------------------------------------------------------|---------------|
| Dimensio<br>n        | Specifies the metric dimension of the alarm rule.                                                           | File systems  |
| Monitore<br>d Object | Specifies the resource for which<br>the alarm rule is configured. You<br>can specify one or more resources. | -             |

b. In the **Select Metric** step, select **Import from template** and configure parameters based on **Table 8-3**.

 Table 8-3 Parameter description

| Paramete<br>r            | Description                                                                                                    | Example Value        |
|--------------------------|----------------------------------------------------------------------------------------------------|----------------------|
| Source                   | Specifies the means by which you create the alarm rule.                                                                                                    | Import from template |
| Template                 | Select the template to be imported.                                                                                                    | -                    |
| Send<br>Notificati<br>on | Specifies whether to notify users<br>when alarms are triggered.<br>Notifications can be sent via<br>emails, or HTTP/HTTPS requests.                                                                                                    | Enable               |
|                          | You can enable (recommended) or disable this function.                                                                                                    |                      |
| Notificati<br>on Object  | Name of the topic to which the alarm notification is sent.                                                                                                    | -                    |
|                          | If you enable <b>Alarm Notification</b> ,<br>you need to select a topic. If the<br>required topic is not available,<br>create a topic and subscribe to it<br>first. For details, see the <i>Simple</i><br><i>Message Notification User Guide</i> . |                      |
| Trigger<br>Condition     | Specifies the condition for<br>triggering the alarm. You can<br>select <b>Generated alarm, Cleared</b><br>alarm, or both.                                                                                                    | _                    |

c. In the **Specify Rule Name** step, set the parameters listed in **Table 8-4**. After the configuration is complete, click **Create**.

| Paramet<br>er   | Description                                                                               | Example Value |
|-----------------|-------------------------------------------------------------------------------------------|---------------|
| Name            | Name of the alarm rule. The<br>system generates a name<br>randomly but you can change it. | alarm-b6al    |
| Descripti<br>on | Alarm rule description. This parameter is optional.                                       | -             |

 Table 8-4 Parameter description

After the alarm rule is created, if the metric data reaches the specified threshold, Cloud Eye immediately informs you that an exception has occurred. For details about other operations, see the *Cloud Eye User Guide*.

# 8.2 Auditing SFS Turbo File Systems Using CTS

# 8.2.1 Supported SFS Turbo Operations

## Scenarios

Cloud Trace Service (CTS) records operations performed on SFS Turbo file systems, facilitating query, audit, and backtracking.

#### Prerequisites

You have enabled CTS and the tracker is normal. For details about how to enable CTS, see **Enabling CTS** in the *Cloud Trace Service Getting Started*.

## Operations

 Table 8-5 SFS Turbo operations traced by CTS

| Operation              | Resource Type | Trace       |
|------------------------|---------------|-------------|
| Creating a file system | sfs_turbo     | createShare |
| Deleting a file system | sfs_turbo     | deleteShare |

## **Querying Traces**

**Step 1** Log in to the console.

**Step 2** Click O in the upper left corner and select a region.

**Step 3** Choose **Management & Governance > Cloud Trace Service**.

The Cloud Trace Service page is displayed.

**Step 4** In the navigation pane on the left, choose **Trace List**.

**Step 5** On the trace list page, set **Trace Source**, **Resource Type**, and **Search By**, and click **Query** to query the specified traces.

For details about other operations, see section "Querying Real-Time Traces" in the *Cloud Trace Service User Guide*.

----End

### Disabling or Enabling a Tracker

The following procedure describes how to disable a tracker on the CTS console. After the tracker is disabled, CTS will stop recording operations, but you can still view existing operation records.

- **Step 1** Log in to the console.
- **Step 2** Click <sup>(Q)</sup> in the upper left corner and select a region and project.
- **Step 3** Choose **Management & Governance** > **Cloud Trace Service**.

The Cloud Trace Service page is displayed.

- **Step 4** Choose **Tracker List** in the left navigation pane.
- **Step 5** Find the tracker you want to disable, and click **Disable** in the **Operation** column.
- Step 6 Click OK.
- **Step 7** After the tracker is disabled, the available operation changes from **Disable** to **Enable**. To re-enable the tracker, click **Enable** and then click **OK**. CTS will start recording operations again.

# **9** Typical Applications

# 9.1 High-performance Computing

# Context

A high-performance computing (HPC) system or environment is made up of a single computer system with many CPUs, or a cluster of multiple computer clusters. It can handle a large amount of data and perform high-performance computing that would be rather difficult for PCs. HPC has ultra-high capability in floating-point computation and can be used for compute-intensive and data-intensive fields, such as industrial design, bioscience, energy exploration, image rendering, and heterogeneous computing. Different scenarios put different requirements on the file system:

- Industrial design: In automobile manufacturing, CAE and CAD simulation software is widely used. When the software is operating, compute nodes need to communicate with each other closely, which requires a file system that can provide high bandwidth and low latency.
- Bioscience: The file system should have high bandwidth and large storage, and be easy to expand.
  - Bioinformatics: To sequence, stitch, and compare genes.
  - Molecular dynamics: To simulate the changes of proteins at molecular and atomic levels.
  - New drug R&D: To complete high-throughput screening (HTS) to shorten the R&D cycle and reduce the investment.
- Energy exploration: Field operations, geologic prospecting, geological data processing and interpretation, and identification of oil and gas reservoirs all require the file system to provide large memory and high bandwidth.
- Image rendering: Image processing, 3D rendering, and frequent processing of small files require high read/write performance, large capacity, and high bandwidth of file systems.
- Heterogeneous computing: Compute elements may have different instruction set architectures, requiring the file system to provide high bandwidth and low latency.

SFS Turbo is a shared storage service based on file systems. It features high-speed data sharing, dynamic storage tiering, as well as on-demand, smooth, and online capacity expansion. These outstanding features empower SFS Turbo to meet the demanding requirements of HPC on storage capacity, throughput, IOPS, and latency.

A biological company needs to perform plenty of gene sequencing using software. However, due to the trivial steps, slow deployment, complex process, and low efficiency, self-built clusters are reluctant to keep abreast of business development. Things are getting better since the company resorted to professional HPC service process management software. With massive compute and storage resource of the cloud platform, the initial investment cost and O&M cost are greatly reduced, the service rollout time is shortened, and efficiency is boosted.

# **Configuration Process**

- 1. Prepare the files of DNA sequencing to be uploaded.
- 2. Log in to the SFS Turbo console. Create a file system to store the files of DNA sequencing.
- 3. Log in to the cloud servers that function as the head node and compute node, and mount the file system on them, respectively.
- 4. On the head node, upload the files to the file system.
- 5. On the compute node, edit the files.

#### Prerequisites

- A VPC has been created.
- Cloud servers that function as the head node and compute node have been created, and are in the created VPC. For details about how to upload onpremises gene sequencing files to SFS Turbo, see Migrating Data to SFS Turbo Using Direct Connect.
- SFS Turbo has been enabled.

## Example Configuration

- **Step 1** Log in to the SFS Turbo console.
- **Step 2** In the upper right corner of the page, click **Create File System**.
- Step 3 On the Create File System page, configure parameters as instructed.
- **Step 4** After the configuration is complete, click **Create Now**.

To mount a file system to Linux ECSs, see **Mounting an NFS File System to ECSs** (Linux).

- **Step 5** Log in to the head node and upload the files to the file system.
- **Step 6** Start gene sequencing. The compute node obtains the gene sequencing file from the mounted file system for calculation.

# 9.2 Enterprise Website/App Background

# Context

For I/O-intensive website services, SFS Turbo can provide shared website source code directories and storage for multiple web servers, enabling low-latency and high-IOPS concurrent share access. Features of such services are as follows:

- Massive small files: Static website files need to be stored, including HTML files, JSON files, and static images.
- Intensive read I/Os: Heavy read of small files, less data writes
- Concurrent access: Multiple web servers access an SFS Turbo background for high availability of website services.

### **Configuration Process**

- 1. Sort out the website files.
- 2. Log in to the SFS Turbo console and create an SFS Turbo file system to store the website files.
- 3. Log in to the cloud server that functions as the compute node and mount the file system.
- 4. On the head node, upload the files to the file system.
- 5. Start the web server.

#### Prerequisites

- A VPC has been created.
- Cloud servers that function as the head node and compute node have been created, and are in the created VPC. For details about how to upload on-premises website files to SFS Turbo, see Migrating Data to SFS Turbo Using Direct Connect.
- SFS Turbo has been enabled.

## **Example Configuration**

- **Step 1** Log in to the SFS Turbo console.
- **Step 2** In the navigation pane on the left, choose **SFS Turbo** > **File Systems**. In the upper right corner of the page, click **Create File System**.
- Step 3 On the Create File System page, configure parameters as instructed.
- **Step 4** After the configuration is complete, click **Create Now**.

To mount a file system to Linux ECSs, see **Mounting an NFS File System to ECSs** (Linux).

- **Step 5** Log in to the head node and upload the files to the file system.
- **Step 6** Start the web server.

# 9.3 Log Printing

## Context

SFS Turbo can provide multiple service nodes for shared log output directories, facilitating log collection and management of distributed applications. Features of such services are as follows:

- Sharing: A file system is mounted to multiple service hosts and logs are printed concurrently.
- Large file size and small I/Os: The size of a single log file is large, but the I/O of each log write is small.
- Intensive write I/Os: Most service I/Os are write I/Os of small blocks.

#### **Configuration Process**

- 1. Log in to the SFS Turbo console and create an SFS Turbo file system to store the log files.
- 2. Log in to the cloud server that functions as the compute node and mount the file system.
- 3. Configure the file system path as the log directory. It is recommended that each host use different log files.
- 4. Start applications.

#### Prerequisites

- A VPC has been created.
- Cloud servers that function as the head node and compute node have been created, and are in the created VPC. For details about how to upload onpremises log files to SFS Turbo, see Migrating Data to SFS Turbo Using Direct Connect.
- SFS Turbo has been enabled.

## **Example Configuration**

- **Step 1** Log in to the SFS Turbo console.
- Step 2 In the upper right corner of the page, click Create File System.
- Step 3 On the Create File System page, configure parameters as instructed.
- **Step 4** After the configuration is complete, click **Create Now**.

To mount a file system to Linux ECSs, see **Mounting an NFS File System to ECSs** (Linux).

- **Step 5** Configure the file system path as the log directory. It is recommended that each host use different log files.
- Step 6 Start applications.

# **10** Other Operations

# **10.1 Testing SFS Turbo Performance**

Fio is an open-source I/O tester. You can use fio to test the throughput and IOPS of SFS Turbo file systems.

# Prerequisites

Fio has been installed on the cloud server. You can download fio from **the official website** or **GitHub**.

## Note and Description

The test performance depends on the network bandwidth between the client and server, as well as the capacity of the file system.

# Installing fio

The following uses a Linux CentOS system as an example:

1. Download fio.

yum install fio

- Install the libaio engine.
   yum install libaio-devel
- 3. Check the fio version. **fio --version**

# **Common Test Configuration Example**

#### **NOTE**

The following estimated values are obtained from the test on a single ECS. You are advised to use multiple ECSs to test the **SFS Turbo** performance.

In the following examples, SFS Turbo Performance and cloud servers with the following specifications are used for illustration.

Specifications: General computing-plus | c3.xlarge.4 | 4 vCPUs | 16 GB

Image: CentOS 7.5 64-bit

fio command:

```
fio --randrepeat=1 --ioengine=libaio --name=test -output=output.log --
direct=1 --filename=/mnt/nfs/test_fio --bs=1M --iodepth=128 --
size=10240M --readwrite=rw --rwmixwrite=30 --fallocate=none
```

**NOTE** 

/mnt/nfs/test\_fio indicates the location of the file to be tested. The location must be specific to the file name, which is the test\_fio file in the /mnt/nfs directory in this example. Set it based on the site requirements.

fio result:

| test: (arounid=8, jobs=1); err= 8; nid=10118; Mon Jun 8 11:48:57 2920                                               |
|----------------------------------------------------------------------------------------------------|
| read: IOPS=7423, BW=28.0MiB/s (30.4MB/s)(7167MiB/247160msec)                                                        |
| slat (nsec): min=1234, max=397477, avg=4145.45, stdev=3344.40                                                       |
| clat (usec): min=245, max=133325, avg=11162.18, stdev=12136.31                                                      |
| lat (usec): min=252, max=133338, avg=11166.32, stdev=12136.34                                                       |
| clat percentiles (usec):                                                                                            |
| 1.00th=[ 2245], 5.00th=[ 2540], 10.00th=[ 2671], 20.00th=[ 2900],                                                   |
| 30.00th=[ 3130], 40.00th=[ 3450], 50.00th=[ 4293], 60.00th=[ 7832],                                                 |
| ; 78.80th=[13173], 80.80th=[19792], 90.80th=[28443], 95.80th=[36439],                                               |
| 1 99.00th=[53216], 99.50th=[60031], 99.90th=[79168], 99.95th=[85459],                                               |
| 1 99.99th=[98842]                                                                                                   |
| bw ( KiB/s): min=16600, max=45560, per=100.00%, avg=29696.00, stdev=5544.46, samples=494                            |
| iops : min= 4150, max=11390, avg=7424.01, stdev=1386.11, samples=494                                                |
| write: IOPS=3182, BW=12.4MiB/s (13.8MB/s)(3073MiB/247160msec)                                                       |
| slat (nsec): min=1488, max=382738, avg=4613.59, stdev=3359.68                                                       |
| clat (usec): min=1447, max=148666, avg=14166.85, stdev=13373.72                                                     |
| lat (usec): min=1457, max=148671, avg=14178.73, stdev=13373.74                                                      |
| clat percentiles (msec):                                                                                            |
| i 1.00th=[ 4], 5.00th=[ 4], 10.00th=[ 4], 20.00th=[ 5],                                                             |
| 30.88th=[ 5], 40.88th=[ 6], 58.88th=[ 8], 60.88th=[ 14],                                                            |
| / 70.00th=[ 18], 60.00th=[ 24], 90.00th=[ 33], 95.00th=[ 42],                                                       |
| 1 99.80th=[ 59], 99.50th=[ 67], 99.90th=[ 87], 99.95th=[ 94],                                                       |
| + 99.99th=[ 122]                                                                                                    |
| bw ( KiB/s): min= 7144, max=19608, per=100.08%, avg=12730.90, stdev=2395.77, samples=494                            |
| iops : min= 1786, max= 4908, avg=3182.78, stdev=598.96, samples=494                                                 |
| lat (usec) : 250=8.01%, 500=8.01%, 750=8.01%, 1000=8.01%                                                            |
| lat (msec) : 2=0.20%, 4=39.15%, 10=21.01%, 20=17.92%, 50=20.06%                                                     |
| lat (msec) : 100=1.62×, 250=0.02×                                                                                   |
| cpu : usr=1.35%, sys=6.43%, ctx=1072910, majf=0, minf=30                                                            |
| IO depths ; 1=0.1%, 2=0.1%, 4=0.1%, 8=0.1%, 16=0.1%, 32=0.1%, >=64=100.0%                                           |
| submit : 8=8.8%, 4=108.8%, 8=8.8%, 16=8.8%, 32=8.8%, 64=8.8%, >=64=8.8%                                             |
| complete : 0=0.0%, 4=100.0%, 8=0.0%, 16=0.0%, 32=0.0%, 64=0.0%, >=64=0.1%                                           |
| issued rwts: total=1834836,786684,8,8 short=0,8,8,8 dropped=8,8,8                                                   |
| latency : target=8, window=8, percentile=108.08%, depth=128                                                         |
|                                                                                                    |
| Run status group (d (all jobs):                                                                                     |
| READ: bu=28.0M18/s (38.4M8/s), 28.0M18/s-28.0M18/s (38.4M8/s-38.4M8/s), io=7167M18 (7515M8), run=247168-247168esec  |
| WRITE: bw=12.4MiB/s (13.0MB/s), 12.4MiB/s-12.4MiB/s (13.0MB/s-13.0MB/s), io=3073MiB (3222MB), run=247160-247160msec |

fio command:

fio --randrepeat=1 --ioengine=libaio --name=test -output=output.log -direct=1 --filename=/*mnt/nfs/test\_fio* --bs=1M --iodepth=128 -size=10240M --readwrite=rw --rwmixwrite=70 --fallocate=none

**NOTE** 

/mnt/nfs/test\_fio indicates the location of the file to be tested. The location must be specific to the file name, which is the test\_fio file in the /mnt/nfs directory in this example. Set it based on the site requirements.

• fio result:

| test: (groupid=0, jobs=1): err= 0: pid=20358: Mon Jun 8 11:57:14 2020                                              |
|----------------------------------------------------------------------------------------------------|
| read: 10PS=5065, BH=19.8MiB/s (20.7MB/s)(3073MiB/155280msec)                                                       |
| slat (nsec): min=1271, max=269588, avg=4073.51, stdev=3048.12                                                      |
| clat (usec): min=226, max=88185, avg=5711.35, stdev=7879.46                                                        |
| lat (usec): min=232, max=88187, avg=5715.49, stdev=7879.48                                                         |
| clat percentiles (usec):                                                                                           |
| i 1.00th=[ 1221], 5.00th=[ 1958], 10.00th=[ 2180], 20.00th=[ 2442],                                                |
| 38.00th=[ 2606], 40.00th=[ 2802], 50.00th=[ 2999], 60.00th=[ 3228],                                                |
| ; 70.00th=[ 3687], 80.00th=[ 5684], 90.00th=[14222], 95.00th=[21890],                                              |
| <pre>i 99.00th=[35914], 99.50th=[40633], 99.90th=[51643], 99.95th=[55837],</pre>                                   |
| i 99.99th=[66847]                                                                                                  |
| bw ( KiB/s): min=13360, max=28848, per=99.99%, avg=20257.97, stdev=2913.05, samples=310                            |
| iops : min= 3340. max= 7212. avg=5064.48, stdev=728.27, samples=310                                                |
| write: IOPS=11.8k, BW=46.2MiB/s (48.4MB/s) (7167MiB/155288msec)                                                    |
| slat (nsec): min=1396, max=398684, avg=4485.68, stdev=3091.75                                                      |
| clat (usec): min=857, max=148259, avg=8377.47, stdev=8488.15                                                       |
| lat (usec): min=867, max=148264, avg=8382.02, stdev=8488.16                                                        |
| clat percentiles (msec):                                                                                           |
| i 1.00th=[ 3], 5.00th=[ 4], 10.00th=[ 4], 20.00th=[ 4],                                                            |
| 38.00th=[ 5], 40.00th=[ 5], 50.00th=[ 5], 60.00th=[ 6],                                                            |
| 78.00th=[ 7], 80.00th=[ 13], 98.00th=[ 21], 95.00th=[ 28],                                                         |
| 99.00th=[ 42], 99.50th=[ 47], 99.90th=[ 60], 99.95th=[ 68],                                                        |
| / 99,99th=[ 120]                                                                                                   |
| bw ( KiB/s): min=32224, max=67456, per=99.98%, avg=47254.23, stdev=6792.41, samples=310                            |
| iops : min= 8056, max=16864, avg=11813.55, stdev=1698.11, samples=310                                              |
| lat (usec) : 250=0.01%, 500=0.04%, 750=0.07%, 1000=0.09%                                                           |
| lat (msec) : 2=1.53×, 4=36.85×, 10=41.27×, 20=11.30×, 50=8.61×                                                     |
| lat (msec) : 188=8.23×, 258=8.81×                                                                                  |
| cpu : usr=2.13z, sys=9.90z, ctx=925770, majf=0, minf=31                                                            |
| IO depths : 1=0.1%, 2=0.1%, 4=0.1%, 8=0.1%, 16=0.1%, 32=0.1%, >=64=100.0%                                          |
| submit : 8=0.0%, 4=100.0%, 8=0.0%, 16=0.0%, 32=0.0%, 64=0.0%, >=64=0.0%                                            |
| complete : 0=0.0%, 4=100.0%, 8=0.0%, 16=0.0%, 32=0.0%, 64=0.0%, >=64=0.1%                                          |
| issued rwts: total=786597,1834843,0,0 short=0,0,0,0 dropped=0,0,0,0                                                |
| latency : target=0, window=0, percentile=100.00%, depth=128                                                        |
|                                                                                                    |
| Run status group 0 (all jobs):                                                                                     |
| READ: bw=19.8MiB/s (20,7MB/s), 19.8MiB/s-19.8MiB/s (20,7MB/s-20,7MB/s), io=3073MiB (3222MB), run=155288-155288mse  |
| WRITE: bw=46.2MiB/s (48.4MB/s), 46.2MiB/s-46.2MiB/s (48.4MB/s-48.4MB/s), io=7167MiB (7516MB), run=155288-155288mse |

#### Sequential read IOPS

• fio command:

```
fio --ioengine=libaio --direct=1 --fallocate=none --time_based=1 --
group_reporting=1 --name=iops_fio --directory=/mnt/sfs-turbo/--rw=read
--bs=4k --size=1G --iodepth=128 --runtime=120 --numjobs=10
```

#### **NOTE**

Variable */mnt/sfs-turbo/* is the location of the file to be tested. The location must be specific to the file name. Set it to the actual file name.

• fio result:

| test: (groupid=8, jobs=1): err= 8: pid=28459: Mon Jun 8 12:28:18 2828                                                                                                    |
|----------------------------------------------------------------------------------------------------|
| slat (nsc-): min=1233, my=662168, aur=4118,12, stdeu=4223,23                                                                                                    |
| clat (usec): min=365, may=131116, aug=13253 18, stdeu=13958 89                                                                                                    |
| lat (usec): min=321, max=131118, aug=13252,29, stdeu=13958,89                                                                                                    |
| clat nercentiles (usec):                                                                                                    |
| 1 994b=[ 1262] 5 994b=[ 1991] 18 994b=[ 2147] 29 994b=[ 2376]                                                                                                    |
| 1 30 60 + 1 7021, $5.55 + 1 571$ , $15.65 + 1 751$ , $15.65 + 1 756$ , $15.65 + 1 756$                                                                                                    |
| 1 30 3041 - 1 1031 - 10 3041 - 234521 90 3041 - 134521 95 3041 - 11571 - 11571 - 115 |
| 1 + 10 + 20 + 10 + 20 + 10 + 20 + 10 + 20 + 2                                                                                                    |
| 1 22.000/1-L 3230/1, 22.300/1-L 0007/1, 22.200/1-L 033021, 22.230/1-L 30/021, 10 00/021, 10 00/02                                                                                                    |
| <pre>bw ( KiB/s): min=18656, max=61576, per=99.99%, avg=38615.41, stdev=7783.32, samples=543 iops : min= 4664, max=15394, avg=9653.82, stdev=1925.83, samples=543 lat (usec) : 588=8.01%, 758=8.01%, 1808=8.02% lat (msec) : 2=5.25%, 4=36.35%, 18=12.76%, 28=28.56%, 58=22.62% lat (msec) : 108=2.42%, 258=8.02% cpu : usr=1.84%, sys=5.35%, ctx=913138, majf=8, minf=159 l0 depths : 1=8.1%, 2=8.1%, 4=8.1%, 16=8.1%, 32=8.1%, 5=64=188.8% submit : 0=8.0%, 4=108.0%, 8=8.8%, 16=8.8%, 32=8.0%, 64=8.8%, 5=64=8.1% complete : 8=8.8%, 4=108.8%, 8=8.8%, 16=8.8%, 32=8.8%, 64=8.8%, 5=64=8.1% issued ruts: ttal=2621448.8.8, 80s=16=8.8%, 34=0.8%</pre>                                                                                                    |
| latencu : tavat=8 uindouse ancentile=168 82 denta=128                                                                                                    |
| intenerg · earger-b, window-b, percentric-too.do., appn-120                                                                                                    |
| Run status group 0 (all jobs):<br>READ: bw=37.?MiB/s (39.5MB/s), 37.7MiB/s-37.7MiB/s (39.5MB/s-39.5MB/s), io=10.06iB (10.76B), run=                                                                                                    |

#### **Random read IOPS**

• fio command:

```
fio --ioengine=libaio --direct=1 --fallocate=none --time_based=1 --
group_reporting=1 --name=iops_fio --directory=/mnt/sfs-turbo/--
```

#### rw=randread --bs=4k --size=1G --iodepth=128 --runtime=120 -numjobs=10

#### **NOTE**

Variable */mnt/sfs-turbo/* is the location of the file to be tested. The location must be specific to the file name. Set it to the actual file name.

• fio result:

| test: (g=0): rw=randread, bs=4K-4K/4K-4K/4K-4K, ioengine=libaio, iodepth=128                        |
|----------------------------------------------------------------------------------------------------|
| fio-2.1.10                                                                                          |
| Starting 1 process                                                                                  |
| Jobs: 1 (f=1): [r] [100.0% done] [17824KB/0KB/0KB /s] [4456/0/0 iops] [eta 00m:00s]                 |
| test: (groupid=0, jobs=1): err= 0: pid=20755: Tue Dec 28 09:41:43 2021                              |
| read : io=10240MB, bw=18597KB/s, iops=4649, runt=563832msec                                         |
| slat (usec): min=1, max=375, avg= 2.64, stdev= 2.52                                                 |
| clat (usec): min=715, max=755902, avg=27527.31, stdev=106233.39                                     |
| lat (usec): min=718, max=755903, avg=27530.03, stdev=106233.39                                      |
| clat percentiles (msec):                                                                            |
| 1.00th=[ 3], 5.00th=[ 5], 10.00th=[ 6], 20.00th=[ 6],                                               |
| 30.00th=[ 7], 40.00th=[ 7], 50.00th=[ 8], 60.00th=[ 9],                                             |
| 70.00th=[ 11], 80.00th=[ 15], 90.00th=[ 21], 95.00th=[ 28],                                         |
| 99.00th=[ 676], 99.50th=[ 693], 99.90th=[ 725], 99.95th=[ 734],                                     |
| 99.99th=[ 750]                                                                                      |
| bw (KB /s): min= 1896, max=35752, per=100.00%, avg=18605.56, stdev=1980.86                          |
| lat (usec) : 750=0.01%, 1000=0.01%                                                                  |
| lat (msec) : 2=0.32%, 4=3.28%, 10=63.65%, 20=22.42%, 50=7.50%                                       |
| lat (msec) : 100=0.07%, 250=0.01%, 500=0.03%, 750=2.72%, 1000=0.01%                                 |
| cpu : usr=0.82%, sys=2.41%, ctx=1231561, majf=0, minf=155                                           |
| IO depths : 1=0.1%, 2=0.1%, 4=0.1%, 8=0.1%, 16=0.1%, 32=0.1%, >=64=100.0%                           |
| submit : 0=0.0%, 4=100.0%, 8=0.0%, 16=0.0%, 32=0.0%, 64=0.0%, >=64=0.0%                             |
| complete : 0=0.0%, 4=100.0%, 8=0.0%, 16=0.0%, 32=0.0%, 64=0.0%, >=64=0.1%                           |
| issued : total=r=2621440/w=0/d=0, short=r=0/w=0/d=0                                                 |
| latency : target=0, window=0, percentile=100.00%, depth=128                                         |
|                                                                                                    |
| Run status group 0 (all jobs):                                                                      |
| READ: io=10240MB, aggrb=18597KB/s, minb=18597KB/s, maxb=18597KB/s, mint=563832msec, maxt=563832msec |

Sequential write IOPS

• fio command:

```
fio --ioengine=libaio --direct=1 --fallocate=none --time_based=1 --
group_reporting=1 --name=iops_fio --directory=/mnt/sfs-turbo/--
rw=write --bs=4k --size=1G --iodepth=128 --runtime=120 --numjobs=10
```

**NOTE** 

Variable */mnt/sfs-turbo/* is the location of the file to be tested. The location must be specific to the file name. Set it to the actual file name.

• fio result:

| test: (groupid=8, jobs=1): err= 8: pid=20874: Mon Jun 8 14:23:89 2020                                                                                                    |     |
|----------------------------------------------------------------------------------------------------|-----|
| urite: IUPS=11.0k, BW=43.1M1B/s (45.2MB/s)(100.0G1B/23743bmsec)                                                                                                    |     |
| slat (nsec): min=1483, max=360726, avg=4380.87, stdev=3688.87                                                                                                    |     |
| clat (usec): min=1953, max=186548, avg=11588.61, stdev=5876.84                                                                                                    |     |
| lat (usec): min=1959, max=106552, avg=11593.06, stdev=5876.86                                                                                                    |     |
| clat percentiles (usec):                                                                                                    |     |
| <pre>1.00th=[ 4015], 5.00th=[ 5932], 10.00th=[ 6652], 20.00th=[ 7439],</pre>                                                                                                    |     |
| 30.00th=[ 8029], 40.00th=[ 8848], 50.00th=[ 9634], 60.00th=[10814],                                                                                                    |     |
| ; 70.00th=[12518], 80.00th=[15533], 90.00th=[19268], 95.00th=[22676],                                                                                                    |     |
| 1 99 AAth=[32637], 99 5Ath=[32487], 99 9Ath=[49A21], 99 95th=[5324A],                                                                                                    |     |
| { 99.99th=[69731]                                                                                                    |     |
| hu ( KiB/s): min=31212, max=52431, ner=99,992, aur=44158,84, stdeu=3982,31, samnles=424                                                                                                    |     |
| interse : min = $2928$ , max=13102, aur=11039.50, stdeu=906.83, samples=424                                                                                                    |     |
| 1 = 1 + 1 + 1 + 1 + 1 + 1 + 1 + 1 + 1 +                                                                                                    |     |
| Lat (mean) + 100-0.027 - 250-0.017                                                                                                    |     |
| 101 (mscl) = 100-0.007, 250-0.017, 010-0.007, 010-0.007, 0000, 0000, 0000, 0000, 0000, 0000, 0000 |     |
| $c_{pu}$ · $u_{sr-1,33x}$ , sys-3.17(x, ctx-32x)(r, ma)(-6, m)(1-2)                                                                                                    |     |
| 10 depths : 1=0.1%, 2=0.1%, 4=0.1%, 8=0.1%, 16=0.1%, 32=0.1%, >=04=100.0%                                                                                                    |     |
| Submit : 8=8.8%, 4=108.8%, 8=8.8%, 16=8.8%, 32=8.8%, 64=8.8%, >=64=8.8%                                                                                                    |     |
| complete : 0=0.0%, 4=100.0%, 8=0.0%, 16=0.0%, 32=0.0%, 64=0.0%, >=64=0.1%                                                                                                    |     |
| issued rwts: total=0,2621440,0,0 short=0,0,0,0 dropped=0,0,0,0                                                                                                    |     |
| latency : target=0, window=0, percentile=100.00%, depth=128                                                                                                    |     |
|                                                                                                    |     |
| Run status group 0 (all jobs):                                                                                                    |     |
| WRITE: bw=43.1MiB/s (45.2MB/s), 43.1MiB/s-43.1MiB/s (45.2MB/s-45.2MB/s), io=10.0GiB (10.7GB),                                                                                                    | run |

**Random write IOPS** 

• fio command:

fio --ioengine=libaio --direct=1 --fallocate=none --time\_based=1 -group\_reporting=1 --name=iops\_fio --directory=/*mnt/sfs-turbo*/-rw=randwrite --bs=4k --size=1G --iodepth=128 --runtime=120 -numjobs=10

**NOTE** 

Variable */mnt/sfs-turbo/* is the location of the file to be tested. The location must be specific to the file name. Set it to the actual file name.

fio result:

| test: (g=0): rw=randwrite, bs=4K-4K/4K-4K/4K-4K, ioengine=libaio, iodepth=128                                                                                                    |
|----------------------------------------------------------------------------------------------------|
| 10-2.1.10                                                                                                    |
| Starting 1 process                                                                                                    |
|                                                                                                    |
| test: (groupid=0, jobs=1): err= 0: pid=16622: Thu Jan 13 10:13:22 2022                                                                                                    |
| write: io=10240MB, bw=18463KB/s, iops=4615, runt=567947msec                                                                                                    |
| slat (usec): min=1, max=356, avg= 3.21, stdev= 2.04                                                                                                    |
| clat (usec): min=890, max=815560, avg=27727.54, stdev=101207.14                                                                                                    |
| lat (usec): min=893, max=815564, avg=27730.83, stdev=101207.14                                                                                                    |
| clat percentiles (msec):                                                                                                    |
| 1.00th=[ 4], 5.00th=[ 6], 10.00th=[ 6], 20.00th=[ 7],                                                                                                    |
| 30.00th=[ 7], 40.00th=[ 8], 50.00th=[ 8], 60.00th=[ 10].                                                                                                    |
| 70.00th=[ 13], 80.00th=[ 16], 90.00th=[ 23], 95.00th=[ 30],                                                                                                    |
| 99.00th=[ 644]. 99.50th=[ 668]. 99.90th=[ 701]. 99.95th=[ 709].                                                                                                    |
| 99.99th=[ 734]                                                                                                    |
| bw (KB /s): min= 1064, max=36589, per=100.00%, avg=18469.11, stdev=3769.64                                                                                                    |
| lat (usec) : 1000=0.01%                                                                                                    |
| [at (msec) : 2=0, 20%, 4=1, 85%, 10=60, 93%, 20=24, 30%, 50=9, 85%                                                                                                    |
| lat (msec) · 100=0 09% 250=0 01% 500=0 08% 750=2 68% 1000=0 01%                                                                                                    |
| $c_{11}$ $c_{12}$ $c_{13}$ $c_{13}$ $c$ |
| $ \begin{array}{cccccccccccccccccccccccccccccccccccc$                                                                                                    |
| submit $-0.00$ $4.100$ $0.9$ $4.00$ $0.9$ $16.00$ $0.9$ $32-0$ $0.9$ $6.4-0$ $0.9$ $-6.4-0$ $0.9$                                                                                                    |
| $\begin{array}{cccccccccccccccccccccccccccccccccccc$                                                                                                    |
| $complete$ . $d-d, v_{0}$ , $d-1, dv_{0}$ , $d-d, v_{0}$ , $1, d-d, v_{0}$ , $3, 2-d, v_{0}$ , $2-d+d, v_{0}$ , $2-d+d, v_{0}$                                                                                                    |
| 1554cd : total = -60  w=2521440  (u=0, Sin(l=-6) w=0/u=0)                                                                                                    |
| tatency : target=0, window=0, percentite=100.00%, depth=120                                                                                                    |
|                                                                                                    |
| Run status group U (all jobs):<br>Unite is 1000000 - and 10000000 - and 1000000 - and 1000000 - and 5000000000000000000000000000000000000                                                                                                    |
| WRITE: 10=10240MB, aggrb=18462KB/s, minb=18462KB/s, maxb=18462KB/s, mint=56/94/msec, maxt=56/94/msec                                                                                                    |

Sequential read bandwidth

• fio command:

```
fio --randrepeat=1 --ioengine=libaio --name=test -output=output.log --
direct=1 --filename=/mnt/sfs-turbo/test_fio --bs=1M --iodepth=128 --
size=10240M --readwrite=read --fallocate=none
```

**NOTE** 

/mnt/sfs-turbo/test\_fio is the location of the file to be tested. The location must be specific to the file name, which is the test\_fio file in the /mnt/sfs-turbo directory in this example. Set it based on the site requirements.

fio result:

| test: (groupid=8, jobs=1): err= 8: pid=28962: Mon Jun 8 14:37:48 2828                                                                                                    |
|----------------------------------------------------------------------------------------------------|
| read: IOPS=398, BW=391MiB/s (489MB/s)(10.8GiB/26221msec)                                                                                                    |
| slat (usec): min=78, max=595, avg=99.58, stdev=39.89                                                                                                    |
| clat (msec): min=35, max=544, avg=327.38, stdev=99.64                                                                                                    |
| lat (msec): min=36, max=545, avg=327.48, stdev=99.63                                                                                                    |
| clat percentiles (msec):                                                                                                    |
| 1.00th=[ 155], 5.00th=[ 161], 10.00th=[ 167], 20.00th=[ 180],                                                                                                    |
| 30.00th=[ 368], 40.00th=[ 372], 50.00th=[ 380], 60.00th=[ 384],                                                                                                    |
| 70.00th=[ 388], 80.00th=[ 393], 90.00th=[ 401], 95.00th=[ 414],                                                                                                    |
| 99.00th=[ 472], 99.50th=[ 506], 99.90th=[ 535], 99.95th=[ 542],                                                                                                    |
| 1 99.99th=[ 542]                                                                                                    |
| bw ( KiB/s): min=301056, max=768000, per=99.52%, avg=397987.65, stdev=81583.56, samples=52                                                                                                    |
| iops : min= 294, max= 750, avg=388.65, stdev=79.67, samples=52                                                                                                    |
| lat (msec) : 58=0.17%, 188=0.28%, 250=27.61%, 508=71.37%, 758=0.58%                                                                                                    |
| cpu : usr=0.08%, sys=4.21%, ctx=10395, majf=0, minf=97                                                                                                    |
| IO depths : 1=0.1%, 2=0.1%, 4=0.1%, 8=0.1%, 16=0.2%, 32=0.3%, >=64=99.4%                                                                                                    |
| submit : 8=0.0%, 4=100.0%, 8=0.0%, 16=0.0%, 32=0.0%, 64=0.0%, >=64=8.0%                                                                                                    |
| complete : 8=8.8%, 4=188.0%, 8=8.8%, 16=8.8%, 32=8.0%, 64=8.8%, >=64=8.1%                                                                                                    |
| issued rwts: total=10240,0,0,0 short=0,0,0,0 dropped=0,0,0,0                                                                                                    |
| latency : target=0, window=0, percentile=100.00%, depth=128                                                                                                    |
| 이 가슴에 있는 것이 있는 것이 있는 것이 있는 것이 있다. 것이 같은 것이 있는 것은 것은 것이 있는 것이 있는 것이 있는 것이 있는 것이 있는 것이 있는 것이 있는 것이 있는 것이 있는 것이 있는<br>같은 것이 있는 것이 있는 것이 있는 것이 있는 것이 있는 것이 있는 것이 있는 것이 있는 것이 있는 것이 있는 것이 있는 것이 있는 것이 있는 것이 있는 것이 있는 것이 있는 것이 있는 것이 있는 것 |
| Run status group 0 (all jobs):                                                                                                    |
| READ: bw=391MiB/s (409MB/s), 391MiB/s-391MiB/s (409MB/s-409MB/s), io=10.06iB (10.76B), run=26221-26221msec                                                                                                    |

#### Random read bandwidth

• fio command:

```
fio --ioengine=libaio --direct=1 --fallocate=none --time_based=1 --
group_reporting=1 --name=iops_fio --directory=/mnt/sfs-turbo/--
rw=randread --bs=1M --size=10G --iodepth=128 --runtime=120 --
numjobs=1
```

**NOTE** 

Variable */mnt/sfs-turbo/* is the location of the file to be tested. The location must be specific to the file name. Set it to the actual file name.

fio result:

Sequential write bandwidth

• fio command:

```
fio --ioengine=libaio --direct=1 --fallocate=none --time_based=1 --
group_reporting=1 --name=iops_fio --directory=/mnt/sfs-turbo/ --
rw=write --bs=1M --size=10G --iodepth=128 --runtime=120 --numjobs=1
```

**NOTE** 

Variable */mnt/sfs-turbo/* is the location of the file to be tested. The location must be specific to the file name. Set it to the actual file name.

• fio result:
| test: (groupid=8, jobs=1): err= 8: pid=21889: Mon Jun 8 14:53:44 2828                                               |
|----------------------------------------------------------------------------------------------------|
| write: IOPS=243, BW=244MiB/s (255MB/s)(10.0GiB/42048msec)                                                           |
| slat (usec): min=183, max=584, avg=198.38, stdev=29.47                                                              |
| clat (msec): min=18, max=1184, avg=525.23, stdev=253.35                                                             |
| lat (msec): min=18, max=1184, avg=525.42, stdev=253.35                                                              |
| clat percentiles (msec):                                                                                            |
| <pre>i 1.00th=[ 51], 5.00th=[ 108], 10.00th=[ 167], 20.00th=[ 292],</pre>                                           |
| 30.00th=[ 422], 40.00th=[ 468], 50.00th=[ 506], 60.00th=[ 550],                                                     |
| 1 70.00th=[ 625], 80.00th=[ 768], 90.00th=[ 902], 95.00th=[ 978],                                                   |
| 99.80th=[ 1036], 99.50th=[ 1045], 99.90th=[ 1070], 99.95th=[ 1099],                                                 |
| 99.99th=[ 1899]                                                                                                    |
| bw ( KiB/s): min= 4096, max=468992, per=100.00%, avg=249508.99, stdev=147656.62, samples=83                         |
| iops : min= 4, max= 458, avg=243.63, stdev=144.22, samples=83                                                       |
| lat (msec) : 20=0.03%, 50=0.96%, 100=3.36%, 250=12.55%, 500=31.63%                                                  |
| lat (msec) : 758=38.87%, 1888=18.96%                                                                                |
| cpu : usr=2.28×, sys=2.58×, ctx=3972, majf=8, minf=27                                                               |
| IO depths : 1=0.1%, 2=0.1%, 4=0.1%, 8=0.1%, 16=0.2%, 32=0.3%, >=64=99.4%                                            |
| submit : 8=8.8%, 4=100.8%, 8=8.0%, 16=8.8%, 32=8.8%, 64=8.8%, >=64=8.8%                                             |
| complete : 8=8.8x, 4=180.8x, 8=8.8x, 16=8.8x, 32=8.8x, 64=8.8x, >=64=8.1x                                           |
| issued rwts: total=0,10240,0,0 short=0,0,0,0 dropped=0,0,0,0                                                        |
| latency : target=0, window=0, percentile=100.00%, depth=128                                                         |
|                                                                                                    |
| Run status group 0 (all jobs):                                                                                      |
| LRTTE = hu=244M(R/c) (255MR/c) - 244M(R/c)=244M(R/c) (255MR/c)=255MR/c) = in=10.06(R) (10.76R) = mun=42048=42048mce |

Random write bandwidth

• fio command:

```
fio --ioengine=libaio --direct=1 --fallocate=none --time_based=1 --
group_reporting=1 --name=iops_fio --directory=/mnt/sfs-turbo/--
rw=randwrite --bs=1M --size=10G --iodepth=128 --runtime=120 --
numjobs=1
```

**NOTE** 

Variable */mnt/sfs-turbo/* is the location of the file to be tested. The location must be specific to the file name. Set it to the actual file name.

• fio result:

| test: (g=0): rw=randwrite, bs=1M-1M/1M-1M/1M-1M, ioengine=libaio, iodepth=128<br>fio-2.1.10                                                                                                    |
|----------------------------------------------------------------------------------------------------|
| Starting 1 process                                                                                                    |
| <pre>test: (groupid=0, jobs=1): err= 0: pid=16370: Tue Dec 28 09:22:59 2021 write: io=10240MB, bw=156001KB/s, iops=152, runt= 67216msec slat (usec): min=93, max=349, avg=156.14, stdev=22.29 clat (msec): min=17, max=1964, avg=839.92, stdev=345.94 lat (msec): min=17, max=1964, avg=840.08, stdev=345.94 clat percentiles (msec):</pre> |
| Run status group 0 (all jobs):                                                                                                    |
| WRITE: 10=10240MB, addrb=136000KB/S, minb=136000KB/S, maxb=156000KB/S, mint=6/216msec, maxt=6/216msec                                                                                                    |

# 10.2 Mounting a File System to a Linux ECS as a Nonroot User

# **Scenarios**

By default, a Linux ECS allows only the **root** user to use the **mount** command to mount file systems, but you can grant the permissions of user **root** to other users.

Such users can then use the **mount** command to mount file systems. The following describes how to mount a file system to a Linux ECS as a common user. EulerOS is used in this example.

# Prerequisites

- A non-**root** user has been created on the ECS.
- A file system has been created and can be mounted to the ECS as **root**.
- The shared path of the file system has been obtained.

### Procedure

- **Step 1** Log in to the ECS as user **root**.
- **Step 2** Assign the permissions of user **root** to a non-**root** user.
  - 1. Run chmod 777 /etc/sudoers to make the sudoers file editable.
  - 2. Use the **which** command to view the **mount** and **umount** command paths.

Figure 10-1 Viewing command paths

```
Lroot@ecs-os-45di /]#

[root@ecs-os-45df /]#

[root@ecs-os-45df /]#

[root@ecs-os-45df /]#

Lroot@ecs-os-45df /]# which mount

/usr/bin/mount

Lroot@ecs-os-45df /]# which umount

/usr/bin/umount

[root@ecs-os-45df /]# _
```

- 3. Run vi /etc/resolv.conf to edit the sudoers file.
- 4. Add a common user under the **root** account. In this example, user **mike** is added.

### Figure 10-2 Adding a user

| # Defaults env_keep += "HOME"                                                                                                    |
|----------------------------------------------------------------------------------------------------|
| Defaults secure_path = /usr/local/sbin:/usr/local/bin:/usr/sbin:/usr/bin:/sbin:/bin                                                                                                    |
| ## Next comes the main part: which users can run what software on<br>## which machines (the sudoers file can be shared between multiple<br>## systems).<br>## Syntax:<br>##<br>##<br>##                   |
| ## USEL HROUNE-COLLINDS                                                                                                    |
| ## The CO <b>MM</b> ANDS section may have other options added to it.<br>##                                                                                                    |
| ## Allow root to run any commands anywhere<br>root ALL=(ALL) ALL<br>mike ALL=(ALL) NOPASSWD: /usr/bin/mount<br>mike ALL=(ALL) NOPASSWD: /usr/bin/umount                                                   |
| ## Allows members of the 'sys' group to run networking, software,<br>## service management apps and more.<br># /sys ALL = NETWORKING, SOFTWARE, SERVICES, STORAGE, DELEGATING, PROCESSES, LOCATE, DRIVERS |
| ## Allows people in group wheel to run all commands<br>xwheel ALL=(ALL) ALL                                                                                                    |
| ## Same thing without a password<br># xwheel ALL=(ALL) NOPASSWD: ALL                                                                                                    |
| ## Allows members of the users group to mount and unmount the<br>## cdrom as root<br># /users ALL=/sbin/mount /mnt/cdrom, /sbin/umount /mnt/cdrom                                                         |
| ## Allows members of the users group to shutdown this system<br># xusers localhost=/sbin/shutdown -h now                                                                                                  |
| ## Read drop-in files from /etc/sudoers.d (the # here does not mean a comment)                                                                                                    |

- 5. Press Esc, enter :wq, and press Enter to save and exit.
- 6. Run chmod 440 /etc/sudoers to make the sudoers file read-only.
- **Step 3** Log in to the ECS as user **mike**.
- **Step 4** Run the following command to mount the file system. For details about the mount parameters, see **Table 10-1**.

**sudo mount -t nfs -o vers=3,timeo=600,noresvport,nolock** *Shared path Local path* 

| Parameter      | Description                                                                                                    |
|----------------|----------------------------------------------------------------------------------------------------|
| Shared<br>path | The format is <i>File system IP address</i> :/, for example, <b>192.168.0.0:</b> /.<br><b>NOTE</b><br>Variable <i>x</i> is a digit or letter.<br>If the shared path is too long to display completely, you can adjust the column width. |
| Local path     | Local path on the ECS used to mount the file system, for example, <b>/local_path</b> .                                                                                                    |

Table 10-1 Parameter description

**Step 5** View the mounted file system.

### mount -l

If the command output contains the following information, the file system has been mounted:

example.com:/share-xxx on /local\_path type nfs (rw,vers=3,timeo=600,nolock,addr=)

----End

# 10.3 Mounting a Subdirectory of an NFS File System to ECSs (Linux)

This section describes how to mount a subdirectory of an NFS file system to Linux ECSs.

### Prerequisites

You have mounted the file system to a Linux ECS by referring to **Mounting an NFS File System to ECSs (Linux)**.

### Procedure

**Step 1** Create a subdirectory in the local path.

mkdir Local path/Subdirectory

#### **NOTE**

Variable *Local path* is a local directory on the ECS used to mount the file system, for example, */local\_path*. Specify the local path used to mount the root directory.

**Step 2** Mount the subdirectory to the ECSs that are in the same VPC as the file system. You can mount the file system to Linux ECSs using NFSv3 only.

**mount -t nfs -o vers=3,timeo=600,noresvport,nolock,tcp** *Domain name or IP address of the file system:*/*Subdirectory Local path* 

### **NOTE**

- *Domain name or IP address of the file system*. You can obtain it from the file system list or details page on the console.
  - SFS Turbo: xx.xx.xx.xx:/subdirectory
- *Subdirectory* is the subdirectory created in the previous step.
- *Local path* is an ECS local directory where the file system is mounted, for example, / **local\_path**. Specify the local path used to mount the root directory.

#### **Step 3** View the mounted file system.

### mount -l

If the command output contains the following information, the file system has been mounted:

*Shared path* on */local\_path* type nfs (rw,vers=3,timeo=600,nolock,addr=)

Step 4 Check that you can access the subdirectory on the ECSs to read or write data.

----End

# Troubleshooting

If a subdirectory is not created before mounting, the mount will fail.

### Figure 10-3 Mounting without a subdirectory created

| [root@ecs-eos-0891 workstation]# mount -t nfs -o nolock,vers=3 | - |
|----------------------------------------------------------------|---|
| mount.nfs: timeout set for Sun Oct 24 20:44:13 2021            |   |
| mount.nfs: trying text-based options 'nolock,vers=3,addr=/ /'  |   |
| mount.nfs: prog 100003, trying vers=3, prot=6                  |   |
| mount.nfs: trying prog 100003 vers 3 prot TCP port 2049        |   |
| mount.nfs: prog 100005, trying vers=3, prot=17                 |   |
| mount.nfs: trying prog_100005 vers 3 prot UDP port 20048       |   |
| mount.nfs: mount(2): Permission denied                         |   |
| mount.nfs: access denied by server while mounting:/subdir      |   |

In the preceding figure, the root directory does not have the **subdir** subdirectory created so that the mount fails. In this case, error message "Permission denied" is reported.

To troubleshoot this issue, mount the root directory, create a subdirectory, and then mount the subdirectory.

| Figure 10-4 | Mounting a | a subdirectory |
|-------------|------------|----------------|
|-------------|------------|----------------|

| [root@ecs-eos-0891 workstation]# mount -t nfs -o nolock,vers=382://mnt/sfsturbo -vvv                     |
|----------------------------------------------------------------------------------------------------|
| mount.nfs: timeout set for Sun Oct 24 20:47:26 2021                                                      |
| mount.nfs: trying text-based options 'nolock,vers=3,addr= .82'                                           |
| mount.nfs: prog 100003, trying vers=3, prot=6                                                            |
| mount.nfs: trying .82 prog 100003 vers 3 prot TCP port 2049                                              |
| mount.nfs: prog 100005, trying vers=3, prot=17                                                           |
| mount.nfs: trying .82 prog 100005 vers 3 prot UDP port 20048                                             |
| [root@ecs-eos-0891 workstation]# mkdir /mnt/sfsturbo/subdir Create a subdirectory.                       |
| [root@ecs-eos-0891 workstation]# umount /mnt/sfsturbo                                                    |
| <pre>[root@ecs-eos-0891 workstation]# mount -t nfs -o nolock,vers=3 .82:/subdir /mnt/sfsturbo -vvv</pre> |
| mount.nfs: timeout set for Sun Oct 24 20:47:50 2021                                                      |
| mount.nfs: trying text-based options 'nolock,vers=3,addr= .82'                                           |
| mount.nfs: prog 100003, trying vers=3, prot=6                                                            |
| mount.nfs: trying .82 prog 100003 vers 3 prot TCP port 2049                                              |
| mount.nfs: prog 100005, trying vers=3, prot=17                                                           |
| mount.nfs: trying .82 prog 100005 vers 3 prot UDP port 20048                                             |
| [root@ecs-eos-089] workstation]#                                                                         |

# **10.4 Data Migration**

# **10.4.1 Migration Description**

By default, an SFS Turbo file system can only be accessed by ECSs or CCE containers that reside in the same VPC as the file system. To access an SFS Turbo file system from an on-premises data center or a different VPC, you need to establish network connections by using Direct Connect, VPN, or VPC peering connections.

- Access from on premises or another cloud: Use Direct Connect or VPN.
- Access from a different VPC under the same account and in the same region: Use VPC peering.
- Access from a different account in the same region: Use VPC peering.
- Access from a different region: Use Cloud Connect.

Data can be migrated to SFS Turbo by using an ECS that can access the Internet.

 Mount the SFS Turbo file system to the ECS and migrate data from the local NAS storage to the SFS Turbo file system.
 Migrating Data Using Direct Connect • If communication cannot be enabled through file system mounting, migrate data using the Huawei Cloud ECS via the Internet.

**Migrating Data Using the Internet** 

# **10.4.2 Migrating Data Using Direct Connect**

# Context

You can migrate data from a local NAS to SFS Turbo using Direct Connect.

In this solution, a Linux ECS is created to connect the local NAS and SFS Turbo, and data is migrated to the cloud using this ECS.

You can also refer to this solution to migrate data from an on-cloud NAS to SFS Turbo. For details, see **Migrating Data from On-Cloud NAS to SFS Turbo**.

# Notes and Constraints

- Only Linux ECSs can be used to migrate data.
- The UID and GID of your file will no longer be consistent after data migration.
- The file access modes will no longer be consistent after data migration.
- Incremental migration is supported, so that only changed data is migrated.

# Prerequisites

- You have enabled and configured Direct Connect. For details, see **Direct Connect User Guide**.
- You have created a Linux ECS.
- You have created an SFS Turbo file system and have obtained its shared path.
- You have obtained the shared path of the local NAS.

# Procedure

- **Step 1** Log in to the ECS console.
- **Step 2** Log in to the Linux ECS.
- **Step 3** Mount the local NAS to the ECS. mount -t nfs -o vers=3,timeo=600,noresvport,nolock,tcp *Shared path of the local NAS* /mnt/src
- **Step 4** Mount the SFS Turbo file system to the ECS. mount -t nfs -o vers=3,timeo=600,noresvport,nolock,tcp *Shared path of the file system* /mnt/dst
- Step 5 Install rclone on the ECS. wget https://downloads.rclone.org/v1.53.4/rclone-v1.53.4-linux-amd64.zip --no-check-certificate unzip rclone-v1.53.4-linux-amd64.zip chmod 0755 ./rclone-\*/rclone cp ./rclone-\*/rclone /usr/bin/ rm -rf ./rclone-\*
- **Step 6** Synchronize data to the SFS Turbo file system. rclone copy /mnt/src /mnt/dst -P --transfers 32 --checkers 64 --links --create-empty-src-dirs

# D NOTE

The parameters are described as follows. Set **transfers** and **checkers** based on the system specifications.

- --transfers: number of files that can be transferred concurrently
- --checkers: number of local files that can be scanned concurrently
- -P: data copy progress
- --links: replicates the soft links from the source. They are saved as soft links in the destination.

--copy-links: replicates the content of files to which the soft links point. They are saved as files rather than soft links in the destination.

• --create-empty-src-dirs: replicates the empty directories from the source to the destination.

After data synchronization is complete, go to the SFS Turbo file system to check whether data is migrated.

----End

# Migrating Data from On-Cloud NAS to SFS Turbo

To migrate data from an on-cloud NAS to your SFS Turbo file system, ensure that the NAS and SFS Turbo file system are in the same VPC, or you have established the network using Cloud Connect.

For details about how to configure Cloud Connect, see **Cloud Connect User Guide**.

# 10.4.3 Migrating Data Using the Internet

# Context

You can migrate data from a local NAS to SFS Turbo using the Internet.

In this solution, to migrate data from the local NAS to the cloud, a Linux server is created both on the cloud and on-premises. The on-premises server is used to access the local NAS, and the ECS is used to access SFS Turbo. Inbound and outbound traffic is allowed on port 22 of these two servers.

You can also refer to this solution to migrate data from an on-cloud NAS to SFS Turbo.

# Notes and Constraints

- Only Linux ECSs can be used to migrate data.
- The UID and GID of your file will no longer be consistent after data migration.
- The file access modes will no longer be consistent after data migration.
- Inbound and outbound traffic must be allowed on port 22.
- Incremental migration is supported, so that only changed data is migrated.

# Prerequisites

• A Linux server has been created on the cloud and on-premises respectively.

- An EIP has been bound to the ECS to ensure that the two servers can communicate with each other.
- You have created an SFS Turbo file system and have obtained its shared path.
- You have obtained the shared path of the local NAS.

# Procedure

- **Step 1** Log in to the ECS console.
- **Step 2** Log in to the on-premises server **client1** and run the following command to mount the local NAS:

mount -t nfs -o vers=3,timeo=600,noresvport,nolock,tcp Shared path of the local NAS /mnt/src

**Step 3** Log in to the Linux ECS **client2** and run the following command to mount the SFS Turbo file system:

mount -t nfs -o vers=3,timeo=600,noresvport,nolock,tcp Shared path of the SFS Turbo file system /mnt/dst

#### **Step 4** Run the following commands on **client1** to install rclone:

wget https://downloads.rclone.org/v1.53.4/rclone-v1.53.4-linux-amd64.zip --no-check-certificate unzip rclone-v1.53.4-linux-amd64.zip chmod 0755 ./rclone-\*/rclone cp ./rclone-\*/rclone /usr/bin/ rm -rf ./rclone-\*

Step 5 Run the following commands on client1 to configure the environment:

rclone config No remotes found - make a new one n) New remote s) Set configuration password q) Quit config n/s/q> n name> remote name (New name) Type of storage to configure. Enter a string value. Press Enter for the default (""). Choose a number from below, or type in your own value 24 / SSH/SFTP Connection \"sftp" Storage> 24 (Select the SSH/SFTP number) SSH host to connect to Enter a string value. Press Enter for the default (""). Choose a number from below, or type in your own value 1 / Connect to example.com \ "example.com" host> ip address (IP address of client2) SSH username, leave blank for current username, root Enter a string value. Press Enter for the default (""). user> user name (Username of client2) SSH port, leave blank to use default (22) Enter a string value. Press Enter for the default (""). port> 22 SSH password, leave blank to use ssh-agent. y) Yes type in my own password g) Generate random password n) No leave this optional password blank y/g/n> y Enter the password: password: (Password for logging in to client2) Confirm the password: password: (Confirm the password for logging in to client2) Path to PEM-encoded private key file, leave blank or set key-use-agent to use ssh-agent. Enter a string value. Press Enter for the default (""). kev file> (Press Enter) The passphrase to decrypt the PEM-encoded private key file.

Only PEM encrypted key files (old OpenSSH format) are supported. Encrypted keys in the new OpenSSH format can't be used. y) Yes type in my own password g) Generate random password n) No leave this optional password blank y/g/n> n When set forces the usage of the ssh-agent. When key-file is also set, the ".pub" file of the specified key-file is read and only the associated key is requested from the ssh-agent. This allows to avoid 'Too many authentication failures for \*username\*' errors when the ssh-agent contains many keys. Enter a boolean value (true or false). Press Enter for the default ("false"). key\_use\_agent> (Press Enter) Enable the use of the aes128-cbc cipher. This cipher is insecure and may allow plaintext data to be recovered by an attacker. Enter a boolean value (true or false). Press Enter for the default ("false"). Choose a number from below, or type in your own value 1 / Use default Cipher list. \ "false" 2 / Enables the use of the aes128-cbc cipher. \ "true" use\_insecure\_cipher> (Press Enter) Disable the execution of SSH commands to determine if remote file hashing is available. Leave blank or set to false to enable hashing (recommended), set to true to disable hashing. Enter a boolean value (true or false). Press Enter for the default ("false"). disable hashcheck> Edit advanced config? (y/n) y) Yes n) No y/n> n Remote config [remote\_name] type = sftp host=(client2 ip) user=(client2 user name) port = 22 pass = \*\*\* ENCRYPTED \*\*\* key\_file\_pass = \*\*\* ENCRYPTED \*\*\* y) Yes this is OK e) Edit this remote d) Delete this remote y/e/d> y Current remotes: Name Type ==== ==== remote\_name sftp e) Edit existing remote n) New remote d) Delete remote r) Rename remote c) Copy remote s) Set configuration password q) Quit config e/n/d/r/c/s/q> q Step 6 Run the following command to view the rclone.conf file in /root/.config/rclone/ rclone.conf:

cat /root/.config/rclone/rclone.conf [remote\_name] type = sftp host=(*client2 ip*) user=(*client2 user name*) port = 22 pass = \*\*\* key file pass = \*\*\*

### **Step 7** Run the following command on **client1** to synchronize data:

rclone copy /mnt/src remote\_name./mnt/dst -P --transfers 32 --checkers 64

### **NOTE**

- Replace *remote\_name* in the command with the remote name in the environment.
- The parameters are described as follows. Set **transfers** and **checkers** based on the system specifications.
  - transfers: number of files that can be transferred concurrently
  - checkers: number of local files that can be scanned concurrently
  - **P**: data copy progress

After data synchronization is complete, go to the SFS Turbo file system to check whether data is migrated.

----End